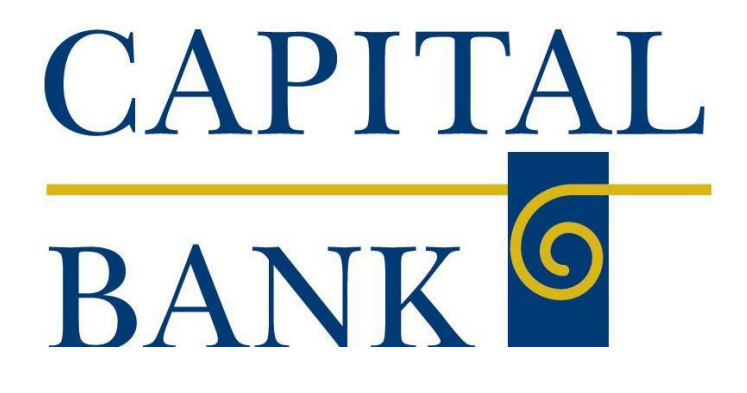

**Capital Express Positive Pay User Documentation Guide** 

## **Table of Contents**

#### **Positive Pay Overview**

Positive Pay is a system provided optionally to Bank customers to help them detect and control fraud. Positive Pay is an effective and practical tool that simplifies your day-to-day operations by helping you guard your accounts against check and ACH fraud. In order to subscribe to Positive Pay, you must be enrolled in Capital Bank's Capital Express (Business Online Banking) system.

As checks and ACH items are presented to the Bank for payment each day, you have the opportunity through Positive Pay to tell the Bank whether exception items should be paid or returned. This decision must only be made on the day the items are presented to the Bank. If the Bank does not get any instructions from the account holder one way or the other, the items will be defaulted to "pay", just as they normally are processed without Positive Pay.

#### **Positive Pay Workflow and Benefits**

- Import a Check Issued File via Capital Express each day that checks are written
- As checks and ACH entries are presented to your account for payment, the Positive Pay system will compare the presented checks and ACH to the Issued File/ACH Filter Rules you provided. If check amounts and/or check numbers and ACH Originators do not match, the system will automatically create a Positive Pay Exception Item file. An email notification is generated alerting you that there are exceptions.
- Login to Capital Express positive pay to review the Exception Item file, which will include images of the checks presented
- Make a "Pay" or "Return" decision for each Exception Item viewed during the Review Process.
- Send an email to **Operations@capitalbankmd.com**, notifying the Bank of any encoding errors.
- The review must be completed by 1:00pm EST or the Bank will impose the default decision, either Paying or Returning all Exception Items, based on Agreement.
- All ACH debits will automatically be included in the Exception Item file until ACH Authorization Rules have been established.
- Stale date thresholds can be set that would result in all items over the defined Stale Date appearing as Exception Items for your review. The default is set to 180 days.
- ACH Dollar amount thresholds can be set that would result in all items over a defined dollar amount appearing as Exception Items for your review.

## **Exception Processing – Quick Exception Processing**

The Quick Exception Processing screen is an efficient method of managing exception item activity. Pay and return decisions can be made on all items via a single screen.

| Quick Exception Processing as of 05/23/2013 |                                     |                   |           |                     |                                                                                                    |                                            |                        |                                                                            |                                      |  |
|---------------------------------------------|-------------------------------------|-------------------|-----------|---------------------|----------------------------------------------------------------------------------------------------|--------------------------------------------|------------------------|----------------------------------------------------------------------------|--------------------------------------|--|
| Account ID:<br>Display Type:                | <all><br/>Both Check &amp; AC</all> | H Exceptions      |           | NOTE: Exc           | Update<br>eptions will be given a decision of <b>'Return</b> ' if no decision has been made by 11:00 AM. | Processed Ex<br>Unprocessed Ex<br>Total Ex | ceptions:<br>ceptions: | (Count: 0) (Amount<br>(Count: 7) (Amount: \$14<br>(Count: 7) (Amount: \$14 | t: \$0.00)<br>i,253.04)<br>i,253.04) |  |
| Account ID                                  | Paid Date                           | Check #           | Amount    | Payee               | Exception Type                                                                                           | Pay                                        | Return                 | Reason                                                                     |                                      |  |
| 1 BCE Op Acct                               | 03/06/2013                          | Add ACH Rule      | 218.65    |                     | UNAUTHORIZED ACH TRANSACTION (CCD/987654321/DR) - Big City Ele Svc Fees Big City Electric                |                                            |                        | <not selected=""></not>                                                    |                                      |  |
| 2 BCE Op Acct                               | 03/06/2013                          |                   | 3,121.80  |                     | BLOCKED TRANSACTION (CCD/987654322/DR) - ABC MERCH PYMT DISTRICT SCHOOL BOARD                            |                                            |                        | <not selected=""></not>                                                    |                                      |  |
| 3 BCE-Exp Acc                               | 03/06/2013                          | View Image 13112  | 102.56    | Chuck E. Cheese     | PAYEE NAME MISMATCH                                                                                      |                                            |                        | <not selected=""></not>                                                    |                                      |  |
| 4 BCE Op Acct                               | 03/06/2013                          | View Image 13556  | 10,000.00 | Check Casher's Inc. | AMOUNT MISMATCH (Issued Amount = 100.00)                                                                 |                                            |                        | <not selected=""></not>                                                    |                                      |  |
| 5 BCE Op Acct                               | 03/06/2013                          | View Image 13560  | 586.49    |                     | PAID NOT ISSUED                                                                                          |                                            |                        | <not selected=""></not>                                                    |                                      |  |
| 6 BCE Op Acct                               | 03/06/2013                          | View Image 13568  | 188.54    |                     | PAID NOT ISSUED                                                                                          |                                            |                        | <not selected=""></not>                                                    |                                      |  |
| 7 BCE Op Acct                               | 03/06/2013                          | View Image 203712 | 35.00     |                     | PAID NOT ISSUED                                                                                          |                                            |                        | <not selected=""></not>                                                    | ¥                                    |  |

**Top Detail** 

| Account ID:   | <all></all>                                                                                     |
|---------------|-------------------------------------------------------------------------------------------------|
| Display Type: | Both Check & ACH Exceptions                                                                     |
|               | ☑ Hide exceptions already decisioned                                                            |
|               | Update                                                                                          |
|               | NOTE: Exceptions will be given a decision of "Return" if no decision has been made by 11:00 AM. |

Account ID: Change this to display exceptions for a specific account.

**Display Type**: The exception display types option can be used to filter the exceptions based on type (Checks, ACH or Both).

**Hide Exceptions Already Decisioned**: Determines whether all exception items are displayed or only those in which a pay/return decision has not been made.

#### Exception Processing – Quick Exception Processing (Continued)

#### **Bottom Detail**

|   | A h 710        | n-11 n-1-  | chards a              | A         | <b>D</b>               | Passan Mara Tana                                                                             | 0   | Determ | 0                       |
|---|----------------|------------|-----------------------|-----------|------------------------|----------------------------------------------------------------------------------------------|-----|--------|-------------------------|
|   | Account 10     | Paid Date  | Check #               | Amount    | Payee                  | Exception Type                                                                               | Рау | Return | Reason                  |
| 1 | BCE Op<br>Acct | 03/06/2013 | Add ACH Rule          | 218.65    |                        | UNAUTHORIZED ACH TRANSACTION (CCD/987654321/DR) - Big City Ele Svc Fees<br>Big City Electric |     |        | <not selected=""></not> |
| 2 | BCE Op<br>Acct | 03/06/2013 |                       | 3,121.80  |                        | BLOCKED TRANSACTION (CCD/987654322/DR) - ABC MERCH PYMT DISTRICT<br>SCHOOL BOARD             |     |        | <not selected=""></not> |
| 3 | BCE Op<br>Acct | 03/06/2013 | View Image<br>13556   | 10,000.00 | Check Casher's<br>Inc. | AMOUNT MISMATCH (Issued Amount = 100.00)                                                     |     |        | <not selected=""></not> |
| 4 | BCE Op<br>Acct | 03/06/2013 | View Image<br>13560   | 586.49    |                        | PAID NOT ISSUED                                                                              |     |        | <not selected=""></not> |
| 5 | BCE Op<br>Acct | 03/06/2013 | View Image<br>13568   | 188.54    |                        | PAID NOT ISSUED                                                                              |     |        | <not selected=""></not> |
| 6 | BCE Op<br>Acct | 03/06/2013 | View Image<br>2037 12 | 35.00     |                        | PAID NOT ISSUED                                                                              |     |        | <not selected=""></not> |
|   |                |            |                       |           |                        |                                                                                              |     |        |                         |

**Client/Account ID**: The Client/Account ID is the nickname or description that identifies this account.

Paid Date: The paid date for this check or ACH transaction.

**Check** #: The check number of this item.

Amount: The amount of the item that has been presented for payment.

Payee: The payee name for this check.

**Exception Type**: The reason that the item is on the exception list. The possible exception types are as follows:

DUPLICATE PAID ITEM: The item was previously paid. PAID NOT ISSUED: The item was never loaded into the system as an issued check. STALE DATED ITEM PAID: The item is a stale dated check. A check is considered stale dated if the item was issued prior to the stale dated cutoff date. PREVIOUSLY PAID ITEM POSTED: The item was previously paid. VOIDED ITEM: The item was previously voided. ACH TRANSACTION: The item is an ACH transaction that was flagged as an exception by the ACH Filter rules defined for the account.

**Decision**: Check the box to indicate if the item should be paid or returned.

**Reason**: The reason for the pay/return decision.

#### **Transaction Processing – Issued Check File Submission**

The Submit Issued Check File screen is used to upload issued check files to the Bank.

|                                                                                                    | Subilit Issued C                                                                                                  | aneck The                                                                                                    |
|----------------------------------------------------------------------------------------------------|----------------------------------------------------------------------------------------------------|----------------------------------------------------------------------------------------------------|
| Step 1. Select a file to                                                                                                    | Select a file to process:<br>Enter a file path and name, or<br>browse to the location of the<br>issued check file |                                                                                                    |
| Step 2. Input details :<br>Account ID:<br>File Processing Type:<br>Items in File:<br>Dollar Amount in File:<br>Issued Date: | Operations Acct         ▼           NoDateCSV         ▼           6         6           600.00         08/05/2014 | The File Processing Type<br>represents the file format that<br>has been defined for the<br>clients' issued check file. |
| Step 3. Click the "Pro                                                                                                    | cess File" button.<br>Process File                                                                                | Click Process File to upload<br>the file to the bank                                                                   |

To view additional details regarding the file, click on the status column. For example, to view the exceptions on a file that has a result of Processed with Exceptions, click on the 'Processed with Exceptions' link.

| e   |                                                                           |
|-----|---------------------------------------------------------------------------|
|     | Close Results: Processed with Exceptions                                  |
| 2   |                                                                           |
| :n  | Error Message                                                             |
| lla | 1 Check Number: 1552094 Amt: 60.50 Error: 1002-CHECK IS ALREADY IN SYSTEM |

**Client/Account ID**: The Client/Account ID associated with the issued checks contained within the file. This Client/Account ID is displayed in place of the account number on screens within the system and in emails generated by the system.

#### Transaction Processing – Issued Check File Submission (Continued)

File Processing Type: Indicates the format of the issued check file.

**Items in File**: The number of checks in the file. This number is used for validation during file processing. If the number entered does not match the actual number of items in the file, the file will be rejected.

**Dollar Amount in File**: The total dollar amount of checks in the file. This number is used for validation during file processing. If the number entered does not match the actual amount of items in the file, the file will be rejected.

**Issued Date**: If the issued check file does not have an issued date within the file, the user must be enter when the file is uploaded.

Once a file is uploaded and processed, a window will be displayed indicating the processing status. If the file has not processed within 30 seconds a message is displayed informing the customer that an email will be sent indicating the file processing status. The file processing status can also be checked online using the Issued Check File Processing Log screen. The following is a list of the possible processing statuses:

<u>Unprocessed</u>: The file has been uploaded, but has not yet been processed.

Processed: The file was processed successfully.

<u>Processed with Exceptions</u>: The file was processed successfully, but duplicate checks were not loaded.

<u>Rejected</u>: The file was rejected due to one of the following reasons:

- A mismatch between the number of items/amount entered on the screen and the number of items/amount contained in the file
- The file format did not match the format selected

## **Transaction Processing – Add New Issued Check**

The Add New Issued Check screen is used if a check was manually written or was otherwise not included in the electronic issued check file that was submitted to the Bank. Any checks entered on this screen in one setting will be displayed below.

| Add New Issued Check       |              |              |                                             |                          |                                    |   |  |  |  |
|----------------------------|--------------|--------------|---------------------------------------------|--------------------------|------------------------------------|---|--|--|--|
| Account ID:                | BCE-Payroll  |              | . ci                                        | heck Number:             | 10004                              |   |  |  |  |
| Amount:                    | 7812.56      |              | Is                                          | sued Date:               | 05/23/2013                         |   |  |  |  |
| Payee:                     | Fred Couples |              |                                             |                          |                                    |   |  |  |  |
|                            |              |              | Add Check                                   |                          |                                    | ē |  |  |  |
| Ac                         | count ID     | Check Number | Amount                                      | Issued Date              | Payee                              |   |  |  |  |
| 1 BCE-Payro                | 1            | 10001        | \$1,100.23                                  | 05/23/2013               | Jane Smith                         |   |  |  |  |
| 2 BCE-Payro<br>3 BCE-Payro | 11           | 10002        | \$1,215.98<br>\$590.02<br>Total: \$2,906.23 | 05/23/2013<br>05/23/2013 | George Washington<br>Richard Nixon |   |  |  |  |

**Client/Account ID**: The Client/Account ID is the nickname or description that identifies this account to the customer.

**Check** #: The check number of this item.

**Amount**: The amount of the check.

**Issued Date**: The issued date for this check.

**Payee:** The payee name for this check. Note: Payee is only displayed if Display Payee is selected in the client setup screen.

Auto-Increment Check Number: Checking this box will increment the check number by one after each check submission.

## **Transaction Processing – Review Checks**

The Review Issued Checks screen displays all issued checks for the selected Client/Account ID. This includes outstanding issued items, paid items, and exceptions.

|           |          | The Client/Ac<br>account displa<br>selection will | ccount ID<br>ayed. Cha<br>refresh th | determin<br>anging thi<br>e screen. | es the                    |               |           |                     |                          |
|-----------|----------|---------------------------------------------------|--------------------------------------|-------------------------------------|---------------------------|---------------|-----------|---------------------|--------------------------|
|           |          |                                                   | <u> </u>                             |                                     | Review Checks             |               |           |                     |                          |
| rount ID: | в        | CE On Acrt                                        | 7                                    |                                     |                           |               |           | (Count: 5,656)      | (Amount: \$12,277,038,94 |
|           |          |                                                   | -                                    |                                     |                           |               |           |                     | Show Ke                  |
| Sta       | atus     | Account ID                                        | Issued Date                          | Paid Date                           | Check #                   |               | Amount    | Рауее               | Details                  |
| 1         | •        | BCE Op Acct                                       | 03/06/2013                           | 03/06/2013                          |                           | 13556         | 10,000.00 | Check Casher's Inc. | Display                  |
| 2         | 8        | BCE Op Acct                                       | 03/06/2013                           | 03/06/2013                          |                           | 13553         | 960.85    |                     | Display                  |
| 3         | <b>/</b> | BCE Op Acct                                       | 03/06/2013                           | 03/06/2013                          |                           | 13553         | 960.85    |                     | Display                  |
| 4         | 8        | BCE Op Acct                                       | 03/06/2013                           | 03/06/2013                          |                           | 13560         | 586.49    |                     | Display                  |
| 5         | 6        | BCE Op Acct                                       | 03/06/2013                           | 03/06/2013                          |                           | 13555         | 439.69    |                     | Display                  |
| 5         |          | BCE Op Acct                                       | 03/06/2013                           | 03/06/2013                          |                           | 13556         | 370.69    |                     | Display                  |
|           | 8        | BCE Op Acct                                       | 03/06/2013                           | 03/06/2013                          |                           | 13549         | 354.37    | Joe Franklin        | Display                  |
|           | •        | BCE Op Acct                                       | 03/06/2013                           | 03/06/2013                          |                           | 13568         | 188.54    |                     | Display                  |
|           |          | BCE Op Acct                                       | 03/05/2013                           |                                     |                           | 987           | 987.98    | Steve Hansen        | Display                  |
|           |          | BCE Op Acct                                       | 03/05/2013                           |                                     |                           | 988           | 857.58    | Steve               | Display                  |
|           |          | BCE Op Acct                                       | 03/05/2013                           | 03/06/2013                          |                           | 13549         | 539.65    | Joe Franklin        | Display                  |
|           | <b>/</b> | BCE Op Acct                                       | 03/05/2013                           | 03/06/2013                          |                           | 13556         | 100.00    | Check Casher's Inc. | Display                  |
|           |          | BCE Op Acct                                       | 03/04/2013                           |                                     |                           | 135550        | 439.69    | James Johnson III   | Display                  |
| (         | V        | BCE Op Acct                                       | 03/01/2013                           |                                     |                           | 20008         | 300.00    | Jello Inc           | Display                  |
| (         | V        | BCE Op Acct                                       | 03/01/2013                           |                                     |                           | 20007         | 200.00    | Centrix Bank        | Display                  |
|           |          | BCE Op Acct                                       | 02/26/2013                           |                                     |                           | 135680        | 188.54    | Mike Holyfield      | Display                  |
|           |          | BCE Op Acct                                       | 02/25/2013                           |                                     |                           | 135600        | 586.49    | Mandalay Bay        | Display                  |
|           |          | BCE Op Acct                                       | 02/23/2013                           |                                     |                           | 135490        | 354.37    | Andrew Paulsen      | Display                  |
|           |          | BCE Op Acct                                       | 02/22/2013                           |                                     |                           | 135530        | 960.85    | Brian Johnson       | Display                  |
|           | 8        | BCE Op Acct                                       | 11/03/2011                           | 03/06/2013                          |                           | 555555        | 555.00    |                     | Display                  |
|           |          |                                                   |                                      | « First                             | « Previous Page 1 💽 / 283 | Next » Last » | _         |                     |                          |
|           |          |                                                   |                                      |                                     |                           |               |           |                     |                          |

If a large number of items are present, multiple pages will exist.

The following columns appear on the Review Issued Checks screen:

**Status**: Icons representing the status of the transaction. By clicking on the *Show Key* link in the top-right portion of the screen, a legend displaying the description of each status icon is displayed. The possible statuses represented by an icon are as follows:

| 8<br>*<br>8 | Exception<br>Paid<br>Stop Payment<br>Reversal |
|-------------|-----------------------------------------------|
| V           | Void                                          |

Exception: Displayed on items that are flagged as exceptions by the system.
Paid: Displayed on items that have been previously paid.
Stop Payment: Displayed for checks that have been stopped with a stop payment.
Reversal: Displayed on items that have been paid and reversed.
Void: Displayed on items that have been voided.
Blank: No icon indicates that the item is an outstanding check.

#### Transaction Processing – Review Checks (Continued)

**Client/Account ID**: The Client/Account ID is the nickname or description that identifies this account to the customer. This Client/Account ID is displayed in place of the account number on screens within the system and in emails generated by the system.

**Issued Date**: The issued date for this check. On *Paid Not Issued* exceptions, the paid date is defaulted into the issued date field.

Paid Date: The paid date for this check.

**Check** #: The check number of this item.

Amount: The amount of the check that has been presented for payment.

**Payee:** The payee name for this check. Note: Payee is only displayed if Display Payee is selected in the client setup screen.

## **Transaction Processing – Review Checks (Display Details)**

When the *Display* link is clicked, detailed transaction information is displayed.

| 4                                                      | BCE Op Acct 01/ | /07/2014      |            |                | 2846                    | 1,717.04 | Kimberly Thomas | Hide |
|--------------------------------------------------------|-----------------|---------------|------------|----------------|-------------------------|----------|-----------------|------|
| Account ID:                                            | BCE Op Acct     | Check Number: | 2846       | Amount:        | 1,717.04                |          |                 |      |
| Payee:                                                 | Kimberly Thomas | Issued Date:  | 01/07/2014 | Decision:      | <not selected=""></not> |          |                 |      |
| Date Reconciled:                                       |                 | Paid Date:    |            | Return Reason: | <not selected=""></not> |          |                 |      |
| Trace Number:                                          | 0               |               |            | Void Date:     |                         |          |                 |      |
| Additional Notes:                                      |                 |               |            |                |                         |          |                 |      |
| Update Delete<br>Submission Types: E-File Reversal: NO |                 |               |            |                |                         |          |                 |      |

**Client/Account ID**: The Client/Account ID is the nickname or description that identifies this account to the customer. This Client/Account ID is displayed in place of the account number on screens within the system and in emails generated by the system.

Check Number: The check number of this item.

Amount: The amount of the check that has been presented for payment.

Payee: The payee name for this check.

**Issued Date**: The date this item was issued. On *Paid Not Issued* exceptions, the paid date is defaulted into the issued date field.

**Decision**: The decision that has been applied to this exception. If no decision has been applied, the field is displayed as <Not Selected>.

**Date Reconciled:** The date the system was reconciled within the system in the Check Reconciliation Summary screen. This field is not editable.

Paid Date: The date the item was posted/paid.

**Return Reason**: The reason for the pay/return decision. If no reason has been applied, the field is displayed as <Not Selected>.

**Trace Number**: A unique transaction ID number that is generated by the core processing system.

**Date Stop Request**: If the client requested a stop payment on the item, the date that the stop was requested is displayed.

**Void Date**: If the item has been voided, the void checkbox is checked; otherwise, the checkbox is blank.

Notes: Freeform text field that allows the client to add notes to this item.

**Submission Type**: Indicates how the item was originally loaded into the system. The following values may be displayed:

<u>E-file</u>: Indicates that the item was electronically loaded from an issued file.

<u>Manual</u>: Indicates that the item was not electronically loaded from an issued file. The item was either manually input through the Add New Issued Check screen or the item was added by the system during the nightly update.

Transaction Processing – Review Checks – Display Details (Continued)

**Stop Pay Status**: Indicates whether a stop payment has been placed on the item. The following values may be displayed:

None: Indicates the client has not requested that the item be stopped.

<u>Requested</u>: Indicates the client has requested that the item be stopped, but the bank has not applied the stop payment to the system.

<u>Applied</u>: Indicate the client has requested that the item be stopped and the bank has applied the stop payment request to the system.

<u>Item Stopped</u>: Indicates the client has requested that the item be stopped and the item was already presented for payment and stopped by the bank.

Reversal: Indicates if the item was reversed.

#### **Transaction Processing – Void a Check**

The Void Check screen is used to void an issued check.

|                                                                                                    | Void a Check |         |              |             |  |  |  |  |
|----------------------------------------------------------------------------------------------------|--------------|---------|--------------|-------------|--|--|--|--|
| Step 1. Enter check information.                                                                                                    |              |         |              |             |  |  |  |  |
| Account ID:                                                                                                    | BCE-Pay      | roll    |              | •           |  |  |  |  |
| Check Number:                                                                                                    | 10003        |         |              |             |  |  |  |  |
| Check Amount:                                                                                                    | 590.02       |         |              |             |  |  |  |  |
| Issued Date:                                                                                                    | 05/23/20     | 13      |              |             |  |  |  |  |
| Step 3. Verify                                                                                                    | the check th | Check # | Check Amount | Issued Date |  |  |  |  |
| BCE-Pay                                                                                                    | roll         | 10003   | 590.02       | 05/23/2013  |  |  |  |  |
| Step 4. Click the "Void Check" button to complete the void process. Void Check Note: Voids are retained within the system for 60 days after an item has been voided. |              |         |              |             |  |  |  |  |

**Client/Account ID**: The Client/Account ID is the nickname or description that identifies this account to the customer. This Client/Account ID is displayed in place of the account number on screens within the system and in emails generated by the system.

Check Number: The number of the issued check.

Check Amount: The amount the check was written for.

Issued Date: The date the check was issued.

*Note:* All three fields are required to void a check.

#### **Transaction Processing – Check Search**

The Check Search screen is used to search for specific transactions using dynamic selection criteria.

| Selection | Screen: |
|-----------|---------|
|-----------|---------|

|                     | Check Search                                                                                |
|---------------------|---------------------------------------------------------------------------------------------|
| Client:             | Big City Electric                                                                           |
| Account ID:         | =1 ▼<br>=2 ▼<br>=3 ▼                                                                        |
|                     | Start End                                                                                   |
| Issued Date:        |                                                                                             |
| Paid Date:          |                                                                                             |
| Check Number:       |                                                                                             |
| Check Amount:       |                                                                                             |
| Issued Payee:       |                                                                                             |
| Transaction Status: | <all statuses="" transaction=""></all>                                                      |
| Stop Pay Status:    | <all pay="" statuses="" stop=""></all>                                                      |
| Decision:           | <all decisions=""></all>                                                                    |
| Reason:             | <all reasons=""></all>                                                                      |
|                     |                                                                                             |
|                     | Produce Report                                                                              |
| N                   | ote: Transaction history is retained within the system for 365 days after an item has paid. |

**Client/Account ID**: Optionally select a specific account. If no accounts are selected the system will search through all available accounts assigned to the corporate user.

**Issued Date**: The Issued Date is used to search for transactions based upon the issued date of checks. A date range may be entered using the Start and End date fields. If searching for a specific date, enter the date in both the start and end date fields.

**Paid Date**: The Paid Date is used to search for transactions based upon the date the item was posted. A date range may be entered in the Start and End date fields. If searching for a specific date, enter the date in both the start and end date fields.

**Check Number**: The Check Number is used to search for transactions based upon check numbers. A range of check numbers may be selected by entering both a Start and End check number. If searching for a single check, enter the check number in the start field (the end field may be left blank).

**Check Amount**: The Check Amount is used to search for transactions based upon a specific dollar amount or dollar range. If searching for an exact amount, enter the amount in the start field (the end field may be left blank).

**Issued Payee**: The Issued Payee checkbox is used to search by issued payee. *Transaction Processing – Check Search (Continued)* 

**Transaction Status**: To search for checks based upon the status of the check, select a status from the list. The following statuses are available:

<u>Issued and Not Paid</u>: Lists outstanding issued checks. <u>Issued and Paid</u>: Lists paid checks. <u>Current Exceptions</u>: Lists today's exceptions. <u>All Exceptions</u>: Lists exceptions from today and from previous days. Void: Lists voided checks.

**Stop Pay Status**: To search for checks in which a stop pay request has been issued, select a stop pay status from the list. The following stop pay statuses are available:

<u>Requested Stop Pay</u>: The stop payment request has been requested but has not been applied by the bank.

Requested and Placed: The bank has applied the stop payment.

Item Stopped and Returned: The item was presented for payment and stopped by the bank.

**Decision**: To search for exceptions based upon the pay/return decision, select a decision from the list.

**Reason**: To search for exceptions based upon the reason that was selected, select a reason from the list.

|               |                                                                                         |                                                                                                    | Check Search                                                                                                    |                                                                                                    |                                                                                                    |
|---------------|-----------------------------------------------------------------------------------------|----------------------------------------------------------------------------------------------------|----------------------------------------------------------------------------------------------------|----------------------------------------------------------------------------------------------------|----------------------------------------------------------------------------------------------------|
|               |                                                                                         |                                                                                                    |                                                                                                    |                                                                                                    | (Count: 5,885) (Amount: \$12.8                                                                                                    |
| Account ID    | Issued Date                                                                             | Paid Date                                                                                                    | Check #                                                                                                    | Amount                                                                                                    | Payee Details                                                                                                    |
| BCE Op Acct   | 10/01/2011                                                                              | 04/24/2013                                                                                                    | 445566                                                                                                    | 100.00                                                                                                    | Display                                                                                                    |
| BCE Op Acct 2 | 06/17/2011                                                                              | 03/10/2013                                                                                                    | 3416                                                                                                    | 1,891.26                                                                                                    | Display                                                                                                    |
| BCE Op Acct   | 06/17/2011                                                                              | 03/10/2013                                                                                                    | 3416                                                                                                    | 1,891.26                                                                                                    | Display                                                                                                    |
| BCE Op Acct   | 06/21/2011                                                                              | 03/0                                                                                                    | Once the Transaction Searc                                                                                                    | h criteria ar                                                                                                    | e submitted, all transactions that                                                                                                    |
| BCE Op Acct   | 11/03/2011                                                                              | 03/0                                                                                                    | match the criteria will be di                                                                                                    | splayed.                                                                                                    | ,                                                                                                    |
|               | Account ID<br>BCE Op Acct<br>BCE Op Acct 2<br>BCE Op Acct<br>BCE Op Acct<br>BCE Op Acct | Account ID         Issued Date           BCE Op Acct         10/01/2011           BCE Op Acct 2         06/17/2011           BCE Op Acct         06/21/2011           BCE Op Acct         06/21/2011           BCE Op Acct         11/03/2011 | Account ID         Issued Date         Paid Date           BCE Op Acct         10/01/2011         04/24/2013           BCE Op Acct 2         06/17/2011         03/10/2013           BCE Op Acct         06/17/2011         03/10/2013           BCE Op Acct         06/21/2011         03/0           BCE Op Acct         06/21/2011         03/0           BCE Op Acct         11/03/2011         03/0 | Account ID       Issued Date       Paid Date       Check #         BCE Op Acct       10/01/2011       04/24/2013       445566         BCE Op Acct       06/17/2011       03/10/2013       3416         BCE Op Acct       06/21/2011       03/0       Once the Transaction Searc<br>match the criteria will be di | Account 10       Issued Date       Paid Date       Check #       Amount         BCE Op Acct       10/01/2011       04/24/2013       445566       100.00         BCE Op Acct       06/17/2011       03/10/2013       3416       1.891.26         BCE Op Acct       06/17/2011       03/10/2013       3416       1.891.26         BCE Op Acct       06/21/2011       03/10/2013       3416       1.891.26         BCE Op Acct       06/21/2011       03/10       Once the Transaction Search criteria ar match the criteria will be displayed. |

The following columns appear on the Check Search screen:

**Status**: Icons representing the status of the transaction. By clicking on the *Show Key* link in the top-right portion of the screen, a legend displaying the description of each status icon is displayed. The possible statuses represented by an icon are as follows:

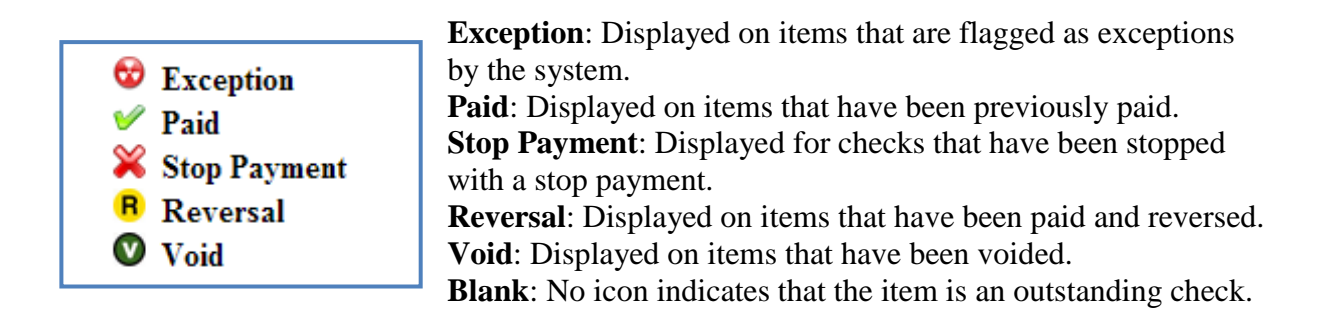

**Client/Account ID**: The Client/Account ID is the nickname or description that identifies this account to the customer. This Client/Account ID is displayed in place of the account number on screens within the system and in emails generated by the system.

Transaction Processing – Check Search (Continued)

**Issued Date**: The issued date for this check. On *Paid Not Issued* exceptions, the paid date is defaulted into the issued date field.

Paid Date: The paid date for this check.

**Check** #: The check number of this item.

Amount: The amount of the check that has been presented for payment.

Payee: The payee name for this check.

## **Transaction Processing – Paid Check Search**

The Paid Check Search screen is used to search for specific transactions using dynamic selection criteria.

#### Selection Screen:

|               | Paid Check Search                                                                           |  |
|---------------|---------------------------------------------------------------------------------------------|--|
| Client:       | Big City Electric                                                                           |  |
| Account ID:   | #1 V<br>#2 V<br>#3 V                                                                        |  |
|               | Start End                                                                                   |  |
| Paid Date:    |                                                                                             |  |
| Check Number: |                                                                                             |  |
| Check Amount: |                                                                                             |  |
|               | Produce Report                                                                              |  |
|               | Note: Transaction history is retained within the system for 90 days after an item has paid. |  |
|               |                                                                                             |  |

**Client/Account ID**: Optionally select a specific account. If no accounts are selected the system will search through all available accounts assigned to the corporate user.

**Paid Date**: The Paid Date checkbox is used to search for transactions based upon the date the item was posted. A date range may be entered in the Start and End date fields. If searching for a specific date, enter the date in the start date field.

**Check** #: The Check # checkbox is used to search for transactions based upon check numbers. A range of check numbers may be selected by entering both a Start and End check number. If searching for a single check, enter the check number in the start field.

**Check Amount**: The Check Amount checkbox is used to search for transactions based upon a specific dollar amount or dollar range. If searching for an exact amount, enter the amount in the start field.

#### Transaction Processing – Paid Check Search (Continued)

Results Screen:

|   | Status   | Account ID  | Issued Date | Paid Date  | Check #          | Amount   | Payee           |
|---|----------|-------------|-------------|------------|------------------|----------|-----------------|
| 1 | <b>V</b> | BCE Op Acct | 05/16/2013  | 05/16/2013 | View Image 101   | 100.00   |                 |
| 2 | ٧        | BCE Op Acct | 07/06/2012  | 05/08/2013 | View Image 71938 | 1,974.61 | Lnd Engnrn, In. |
| 3 | ٧        | BCE Op Acct | 09/19/2012  | 05/02/2013 | View Image 1     | 100.00   | John Wayne      |
| 4 | ٧        | BCE Op Acct | 09/19/2012  | 05/01/2013 | View Image 2     | 200.00   | John Wayne      |
|   |          |             |             |            |                  |          |                 |

**Client/Account ID**: The Client/Account ID is the nickname or description that identifies this account to the customer. This Client/Account ID is displayed in place of the account number on screens within the system and in emails generated by the system.

**Issued Date**: The issued date for this check. On *Paid Not Issued* exceptions, the paid date is defaulted into the issued date field.

Paid Date: The paid date for this check.

Check #: The check number of this item.

Amount: The amount of the check that has been presented for payment.

**Payee:** The payee name for this check. *Note*: Payee is only displayed if Display Payee is selected in the client setup screen.

## **Transaction Processing – ACH Transaction Search**

The ACH Transactions Search screen is used to search for specific transactions using dynamic selection criteria.

Selection Screen:

|                          |                                                                                            |               | ansaction      | i Search |      |   |
|--------------------------|--------------------------------------------------------------------------------------------|---------------|----------------|----------|------|---|
| Client:                  | Big City Electric                                                                          | :             |                |          |      |   |
| Account ID:              | =1                                                                                         | ¥             |                |          |      |   |
|                          | #2                                                                                         | •             |                |          |      |   |
|                          | #3                                                                                         | •             |                |          |      |   |
|                          | Start                                                                                      |               | End            |          |      |   |
| Paid Date:               |                                                                                            |               |                | ]        |      |   |
| Input Date:              |                                                                                            |               |                | ]        |      |   |
| Transaction Amount:      |                                                                                            |               |                | ]        |      |   |
| SEC Code:                | ALL - All Standa                                                                           | rd Entry Clas | ss Codes 🛛 🔻   |          |      |   |
| Company ID:              |                                                                                            |               |                | ]        |      |   |
| Transaction Description: |                                                                                            |               |                | ]        |      |   |
|                          |                                                                                            |               |                |          |      |   |
| Transaction Status:      | <all td="" transaction<=""><td>statuses&gt;</td><td></td><td></td><td></td><td></td></all> | statuses>     |                |          |      |   |
| Decision:                | <all decisions=""></all>                                                                   |               |                |          |      |   |
| Reason:                  | <all reasons=""></all>                                                                     |               |                |          |      | • |
|                          |                                                                                            |               |                |          |      |   |
|                          |                                                                                            |               | Produce Report |          |      |   |
|                          |                                                                                            |               |                |          | <br> |   |

**Client/Account ID**: Optionally select a specific account. If no accounts are selected the system will search through all available accounts assigned to the corporate user.

**Paid Date**: The Paid Date is used to search for transactions based upon the date the item was posted. A date range may be entered in the Start and End date fields. If searching for a specific date, enter the date in both the start and end date fields.

**Input Date**: The Input Date is used to search for transactions based upon the input date of the transaction. A date range may be entered using the Start and End date fields. If searching for a specific date, enter the date in both the start and end date fields.

**Transaction Amount**: The Transaction Amount is used to search for transactions based upon a specific dollar amount or dollar range. If searching for an exact amount, enter the amount in the start field (the end field may be left blank).

**SEC Code**: To search for transactions based upon the ACH Standard Entry Class (SEC) code, select an SEC Code from the list.

February 2019

#### Transaction Processing – ACH Transaction Search (Continued)

**Company ID**: To search for transactions containing a specific ACH originating company identification number, enter the company ID value.

**Transaction Description:** To search for transaction based upon the partial or full transaction description text, enter the partial or full description text.

**Transaction Status**: To search for ACH transactions based upon the status, select a status from the list. The following statuses are available:

<u>Current Exceptions</u>: Lists today's exceptions. <u>All Exceptions</u>: Lists exceptions from today and from previous days.

**Decision**: To search for exceptions based upon the pay/return decision, select a decision from the list.

**Reason**: To search for exceptions based upon the reason that was selected, select a reason from the list.

| _        |             |            |                | ACH T                                                                                                    | ransacti                         | on Search                                        |                           | information about a tra                                             | nsaction.                         |
|----------|-------------|------------|----------------|----------------------------------------------------------------------------------------------------|----------------------------------|--------------------------------------------------|---------------------------|---------------------------------------------------------------------|-----------------------------------|
| Status   | Account ID  | Paid Date  | ACH Company ID | ACH SEC                                                                                                    | DR/CR                            | Transaction Amount                               |                           | TransactionDescription                                              | tails                             |
| <b>V</b> | BCE Op Acct | 06/09/2014 | 55555555       | CCD                                                                                                    | CR                               | \$131.51                                         | DISCOVE                   | R NETWORK SETTLEMENT xxxxxxx28999                                   | Display                           |
| <b>V</b> | BCE Op Acct | 06/12/2014 | 44444444       | CCD                                                                                                    | CR                               | \$3,265.16                                       | GLOBAL P                  | AY GLOBAL DEP xxxxxx75                                              | Display                           |
| 8        | BCE Op Acct | 06/16/2014 | 987654:        | Once the match of the second second s | he Trans<br>the crite<br>ge numb | action Searc<br>ria will be di<br>per of items 1 | h crit<br>splay<br>neet t | teria are submitted, all tra<br>/ed.<br>the search criteria, multip | nsactions that<br>le pages will e |

The following columns appear on the ACH Transaction Search screen:

**Status**: Icons representing the status of the transaction. By clicking on the *Show Key* link in the top-right portion of the screen, a legend displaying the description of each status icon is displayed. The possible statuses represented by an icon are as follows:

**Exception**: Displayed on items that are flagged as exceptions by the system.

Paid: Displayed on items that have been previously paid.

**Client/Account ID**: The Client/Account ID is the nickname or description that identifies this account to the customer. This Client/Account ID is displayed in place of the account number on screens within the system and in emails generated by the system.

Paid Date: The paid date for this transaction.

**ACH Company ID**: The originating ACH company's identification number. **ACH SEC**: The ACH standard entry class.

February 2019

**DR/CR**: Indicates if the transaction is a debit or credit.

**Transaction Amount**: The amount of the ACH transaction that has been presented for payment.

Transaction Description: The description of the ACH transaction.

## **Transaction Processing – Paid/Transaction Extract**

The Reverse Positive Pay/Transaction Extract screen provides the client with an electronic file of paid checks to process (update) within another system. The format of the file is defined at the client level. Once complete, the file and report are automatically displayed at the bottom of the screen. To save an extract file to a local workstation or network drive, click on the *File / Save* menu option while viewing the file, or, right click on the View File link and select *Save Target As*.

| ccount ID:                                                     | BCE Op Acct                                                                                                    |
|----------------------------------------------------------------|----------------------------------------------------------------------------------------------------|
| xtract from date:                                              | (optional)                                                                                                    |
| xtract through date:                                           | 05/23/2013                                                                                                    |
| tep 2. Click the "Cra                                          | File and Report" button. Create File and Report                                                                                                    |
| Step 2. Click the "Cri<br>Step 3. View Report of               | File and Report" button. Create File and Report e By Clicking on Links in Grid Below.                                                                                  |
| Step 2. Click the "Cri<br>Step 3. View Report of<br>Account ID | File and Report" button.          Create File and Report         e By Clicking on Links in Grid Below.         File       Report         Date Created       Item Count |

*Note*: An item may only be extracted once.

**Client/Account ID**: The Client/Account ID is the nickname or description that identifies this account to the customer. This Client/Account ID is displayed in place of the account number on screens within the system and in emails generated by the system. *Note*: The label used for this field (typically "Client ID" or "Account ID") throughout the system is defined by the Bank.

**Extract from date**: The extract from date is an optional field. By default the system will extract all items that have not been previously extracted.

Extract Thru Date: The date through which posted items are included in the extract file.

| INST :  | 000               | CENTRIX B        | ANK                  |         | RUN DATE: 05/23/13           |
|---------|-------------------|------------------|----------------------|---------|------------------------------|
| SYSTEM: | 05/23/13 10:45 AM | TRANSACTION EXTR | ACT REPORT           | PROCE   | ESSED THRU: 05/23/13         |
| CLIENT: | Big City Electric | ACCOUNT ID: BCE  | Op Acct<br>NAME: BCB | OpAcct_ | FILE<br>_20130523_104250.xls |
|         | CHECK #           | PAID DATE        | AMOUNT               | DR/CR   | REFERENCE                    |
| 1       | 0                 | 06/21/2011       | 1,353.78             | DR      | 43001050                     |
| 2       | 2389              | 06/24/2011       | 16.65                | DR      | 41005949                     |
| 3       | 2921              | 07/07/2011       | 189.88               | DR      | 41000163                     |
| 4       | 2927              | 06/22/2011       | 1,938.35             | DR      | 3000802                      |
| 5       | 3092              | 07/05/2011       | 296.12               | DR      | 41000414                     |
| 6       | 3117              | 06/22/2011       | 1,880.59             | DR      | 3000801                      |
| 7       | 3251              | 06/21/2011       | 345.39               | DR      | 41015330                     |
| 8       | 3253              | 06/29/2011       | 119.50               | DR      | 41002533                     |
| 9       | 3280              | 07/02/2011       | 309.47               | DR      | 42004524                     |
| 10      | 3292              | 06/24/2011       | 225.11               | DR      | 41013836                     |
| 11      | 3296              | 06/25/2011       | 208.65               | DR      | 3000636                      |
| 12      | 3300              | 06/21/2011       | 272.57               | DR      | 41008848                     |
| 13      | 3306              | 07/06/2011       | 2,284.35             | DR      | 44010656                     |

#### Transaction Processing – Reverse Positive Pay/Transaction Extract Report (Continued)

## **Transaction Reports – All Checks**

The All Checks Report filter screen generates an on-line report using dynamic selection criteria. Select items by Issued Date, Paid Date, Input Date, Exception Date or Issued Payee. Optionally select items that meet a specific pay/return decision or return reason.

|                                                                                                    |                                                                                                    | All Checks                                                                                                    |                                                                                                    |
|----------------------------------------------------------------------------------------------------|----------------------------------------------------------------------------------------------------|----------------------------------------------------------------------------------------------------|----------------------------------------------------------------------------------------------------|
| Client:<br>Account ID:                                                                                                    | Big City Electric<br>#1<br>#2                                                                                                    | ¥<br>¥                                                                                                    | Optionally chose specific account                                                                                                    |
| Issued Date:                                                                                                    | Start                                                                                                    | End                                                                                                    | all assigned accounts are included<br>the report.                                                                                                    |
| Paid Date:                                                                                                    |                                                                                                    |                                                                                                    |                                                                                                    |
| Input Date:                                                                                                    |                                                                                                    |                                                                                                    |                                                                                                    |
| Exception Date:                                                                                                    |                                                                                                    |                                                                                                    |                                                                                                    |
| Exception Date:                                                                                                    |                                                                                                    |                                                                                                    |                                                                                                    |
| Issued Payee:                                                                                                    |                                                                                                    |                                                                                                    |                                                                                                    |
| Decision:                                                                                                    | <all decisions=""></all>                                                                                                    |                                                                                                    |                                                                                                    |
| occioionn.                                                                                                    | S AND D DEPENDING STATISTICS                                                                                                    |                                                                                                    |                                                                                                    |
| Reason:                                                                                                    | <all persons=""></all>                                                                                                    |                                                                                                    | •                                                                                                    |
| Reason:<br>Include Reversals:                                                                                                    | <all reasons=""></all>                                                                                                    |                                                                                                    | ₹                                                                                                    |
| Reason:<br>(nclude Reversals:<br>N                                                                                                    | All Reasons> No ▼ Note: Transaction history in the second second sec                    | Produce Report<br>is retained within the system for 365 d                                                                                                    | ▼                                                                                                    |
| Reason:<br>Include Reversals:<br>N                                                                                                    | All Reasons> No ▼ Iote: Transaction history i The report ca to Excel by c                                                                                                    | Produce Report<br>is retained within the system for 365 d<br>an be printed or exported<br>clicking on the buttons.                                                                                                    | ays after an item has paid.                                                                                                    |
| Reason:<br>Include Reversals:<br>N<br>Sults Screep:                                                                                                    | All Reasons><br>No ▼<br>No ▼<br>The report ca to Excel by c                                                                                                    | Produce Report<br>is retained within the system for 365 of<br>an be printed or exported<br>clicking on the buttons.                                                                                                    | ays after an item has paid.                                                                                                    |
| Reason:<br>Include Reversals:<br>N<br>Sults Screen:                                                                                                    | <all reasons="">       No       Iote: Transaction history i       The report ca       to Excel by c</all>                                                                                                    | Produce Report<br>is retained within the system for 365 of<br>an be printed or exported<br>clicking on the buttons.                                                                                                    | ays after an item has paid.                                                                                                    |
| Reason:<br>Include Reversals:<br>N<br>Sults Screen:                                                                                                    | <all reasons="">       No       Iote: Transaction history i       The report ca       to Excel by c</all>                                                                                                    | Produce Report<br>is retained within the system for 365 d<br>an be printed or exported<br>clicking on the buttons.                                                                                                    | ays after an item has paid.                                                                                                    |
| Reason:<br>nclude Reversals:<br>N<br>Sults Screen:                                                                                                    | Cleck Number       Cleck Number       Cleck Number                                                                                                    | Produce Report<br>is retained within the system for 365 d<br>an be printed or exported<br>clicking on the buttons.                                                                                                    | ays after an item has paid.                                                                                                    |
| Account ID<br>Account ID<br>BCE Op Acct                                                                                                    | All Reasons><br>All Reasons><br>No ▼<br>No ▼<br>No ▼<br>No ↓<br>Check Number<br>933513<br>933513                                                                                                    | Produce Report<br>is retained within the system for 365 of<br>an be printed or exported<br>blicking on the buttons.                                                                                                    | ays after an item has paid.                                                                                                    |
| Reason:<br>Include Reversals:<br>N<br>Sults Screen<br>BCE Op Acct<br>BCE Op Acct<br>BCE Op Acct                                                        | Check Number<br>States Transaction history i<br>The report ca<br>to Excel by c<br>States Number<br>983613<br>983614<br>983614<br>983615                                                                                                    | Produce Report<br>is retained within the system for 365 d<br>an be printed or exported<br>clicking on the buttons.                                                                                                    | ays after an item has paid.         lick on "Go Back" to return to the port selection screen.         column 1         06/17/2011       04/08/2012         06/17/2011       04/08/2012       06/17/2011         06/17/2011       04/08/2012       06/17/2011         06/17/2011       04/08/2012       06/17/2011         06/17/2011       04/08/2012       06/17/2011         06/17/2011       04/08/2012       06/17/2011 |
| Reason:<br>nclude Reversals:<br>N<br>Sults Screen:                                                                                                    | Cleck Number<br>State State Sta | Produce Report<br>is retained within the system for 365 d<br>an be printed or exported<br>clicking on the buttons.                                                                                                    | ays after an item has paid.                                                                                                    |
| Reason:<br>Include Reversals:<br>Sults Screen<br>BCE Op Acct<br>BCE Op Acct<br>BCE Op Acct<br>BCE Op Acct<br>BCE Op Acct<br>BCE Op Acct<br>BCE Op Acct | Cleck Number<br>Cleck Number<br>Cleck Number<br>003613<br>903613<br>903613<br>903613<br>903614<br>903615<br>903616<br>903616<br>903616<br>903616<br>903617<br>903617                                                                                                    | Produce Report<br>is retained within the system for 365 d<br>an be printed or exported<br>clicking on the buttons.<br>Al Clecks (7)<br>Check Amount Payse<br>\$256.12 Anderson Ford<br>\$2.638.80 General Discount<br>\$466.20 Grocery Store<br>\$338.00 BioMat<br>\$395.00 BioMat<br>\$395.00 BioMat | ays after an item has paid.                                                                                                    |

Coloction C.

February 2019

Selection Criteria:

Client: Big City Electric Account ID: BCE Op Acct Paid Date: 04/08/2012 - 04/08/2012

Client/Account ID: The Client/Account ID is the nickname or description that identifies this account to the customer. This Client/Account ID is displayed in place of the account number on

screens within the system and in emails generated by the system.

Transaction Reports – All Checks (Continued)

Check Number: The check number of this item.

Check Amount: The amount of the check that has been presented for payment.

**Payee**: The name of the issued payee for this check.

**Issued Date**: This is the date the check was issued.

Paid Date: The paid date for this check.

**Input Date**: The date the issued item was entered into the system. Note: The date is followed by (M) if the check was not loaded via an issued file upload, which means it was entered into the system in some other manner. Examples would be a check being manually input by a user, or a paid not issued exception item that is paid.

Status: The current status of the check.

<u>Stop Payment</u>: Displayed for checks that have been stopped with a stop payment.
<u>Exception</u>: Displayed on items that are flagged as exceptions by the system.
<u>Paid</u>: Displayed on items that have been previously paid.
<u>Void</u>: Displayed on items that have been voided.
<u>Void (A)</u>: Indicates that the item was automatically voided.
<u>Issued</u>: Indicates that the item is an outstanding check.

## **Transaction Reports – Outstanding Issued Checks**

The Outstanding Issued Checks report filter screen allows the user to create an outstanding issued checks report using dynamic selection criteria. Select items by Issued Date, Input Date, Outstanding as of Date or Issued Payee.

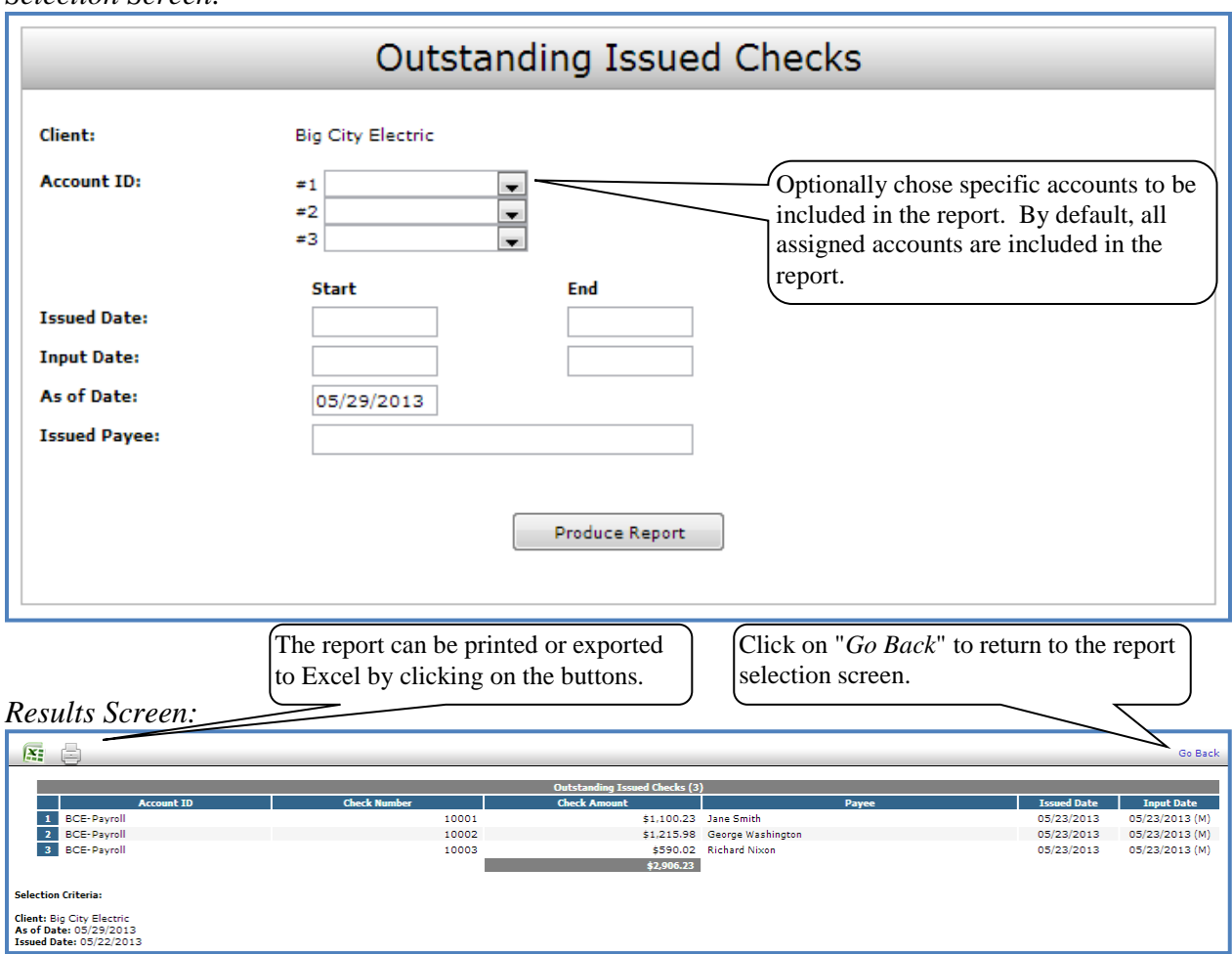

Selection Screen:

**Client/Account ID**: The Client/Account ID is the nickname or description that identifies this account to the customer. This Client/Account ID is displayed in place of the account number on screens within the system and in emails generated by the system.

Check Number: The check number of this item.

Check Amount: The amount of the check that has been presented for payment.

Payee: This is the name of the issued payee for this check.

Issued Date: This is the date the check was issued.

Input Date: The date the issued item was entered into the system.

February 2019

## **Transaction Reports – Daily Issued Checks Summary**

The Daily Issued Checks Summary report is an easy way to see how many checks were issued on any given day and their totals. The dynamic selection criterion allows the user to fine tune the report to their specific needs. This includes both manually loaded checks and checks uploaded through an issued check file.

|                                                                                                    | D                                                                                                    | ally Che                                                                                                    | cks Issued                                                                                                    | Summary                                                                                                    |                                                                                                    |
|----------------------------------------------------------------------------------------------------|----------------------------------------------------------------------------------------------------|----------------------------------------------------------------------------------------------------|----------------------------------------------------------------------------------------------------|----------------------------------------------------------------------------------------------------|----------------------------------------------------------------------------------------------------|
| Client:                                                                                                    | Big City E                                                                                                    | Electric                                                                                                    |                                                                                                    |                                                                                                    |                                                                                                    |
| Account ID:<br>Issued Date:                                                                                                    | =1<br>=2<br>=3<br>Start<br>05/29/                                                                                                    | /2013                                                                                                    | End<br>05/29/2013                                                                                                    | Optionally cho<br>included in the<br>assigned accor<br>report.                                                                                                    | ose specific accounts to b<br>e report. By default, all<br>unts are included in the                                                                                                    |
|                                                                                                    |                                                                                                    |                                                                                                    | Produce Report                                                                                                    | ]                                                                                                    |                                                                                                    |
| sults Screen:                                                                                                    | The report can<br>clicking on the<br>date criteria can<br>the selection sc                                                                                                    | be printed or<br>buttons. Add<br>n be changed<br>creen.                                                                                                    | exported to Excel b<br>litionally, the issued<br>without going back                                                   | Click on " $Go B$ selection screer                                                                                                    | <i>Back</i> " to return to the repo                                                                                                    |
| sults Screen:                                                                                                    | The report can<br>clicking on the<br>date criteria can<br>the selection sc                                                                                                    | be printed or<br>buttons. Add<br>n be changed<br>creen.                                                                                                    | exported to Excel b<br>litionally, the issued<br>without going back                                                   | Click on " $Go B$ selection screen                                                                                                    | <i>Cack</i> " to return to the repo                                                                                                    |
| <i>sults Screen:</i><br>/01/2013 - 05/29/2013                                                                                                    | The report can<br>clicking on the<br>date criteria can<br>the selection sc                                                                                                    | be printed or<br>buttons. Add<br>n be changed<br>reen.                                                                                                    | exported to Excel b<br>litionally, the issued<br>without going back                                                   | Click on " $Go B$ selection screer                                                                                                    | <i>Pack</i> " to return to the repo                                                                                                    |
| <i>sults Screen:</i>                                                                                                    | The report can<br>clicking on the<br>date criteria can<br>the selection sc                                                                                                    | be printed or<br>buttons. Add<br>n be changed<br>reen.                                                                                                    | exported to Excel b<br>litionally, the issued<br>without going back                                                   | Click on " <i>Go B</i> selection screer                                                                                                    | Pack" to return to the report.                                                                                                    |
| sults Screen:<br>/01/2013 - 05/29/2013 -                                                                                                    | The report can<br>clicking on the<br>date criteria can<br>the selection sc<br>Refresh R:                                                                                                    | be printed or<br>buttons. Add<br>n be changed<br>creen.                                                                                                    | exported to Excel b<br>litionally, the issued<br>without going back                                                   | Click on " $Go B$ selection screer                                                                                                    | Check Amount                                                                                                    |
| sults Screen:                                                                                                    | The report can<br>clicking on the<br>date criteria can<br>the selection sc<br>Refresh RE E                                                                                                    | be printed or<br>buttons. Add<br>n be changed<br>reen.                                                                                                    | exported to Excel b<br>litionally, the issued<br>without going back<br>Daily Checks Issued Summary (14)<br>ccount ID  | Click on "Go B<br>selection screer<br>Check Count<br>$\frac{5}{2}$                                                                                                    | Check Amount<br>5512.00<br>\$1,001.00<br>\$1,001.00<br>\$1,001.00                                                                                                    |
| Sults Screen:<br>101/2013 - 05/29/2013 -                                                                                                    | The report can<br>clicking on the<br>date criteria can<br>the selection sc<br><u>Refresh</u><br><u>Courd Date</u><br>01/23/2013<br>01/29/2013<br>01/29/2013                                                                                                    | be printed or<br>buttons. Add<br>n be changed<br>creen.                                                                                                    | exported to Excel b<br>litionally, the issued<br>without going back<br>Daily Checks Josued Summary (14)<br>ccount 10  | Click on "Go B<br>selection screer                                                                                                    | Check Amount<br>\$512.00<br>\$6.630.30<br>\$6.630.35                                                                                                    |
| sults Screen:                                                                                                    | The report can<br>clicking on the<br>date criteria can<br>the selection sc<br>Interest (Construction)<br>(1/23/2013<br>01/23/2013<br>01/23/2013<br>01/23/2013<br>01/23/2013<br>02/22/2013                                                                                                 | be printed or<br>buttons. Add<br>n be changed<br>creen.                                                                                                    | exported to Excel b<br>litionally, the issued<br>without going back<br>Daily Checks Issued Summary (14)<br>(ccount 10 | Click on "Go B<br>selection screer                                                                                                    | Check Amount<br>5512.00<br>\$50.30<br>\$560.85<br>\$353.437                                                                                                    |
| Sults Screen:<br>101/2013 - 05/29/2013 -                                                                                                    | The report can<br>clicking on the<br>date criteria can<br>the selection sc<br>Refresh R: =<br>1022/2013<br>01/23/2013<br>01/29/2013<br>02/22/2013<br>02/22/2013                                                                                                    | be printed or<br>buttons. Add<br>n be changed<br>creen.                                                                                                    | exported to Excel b<br>litionally, the issued<br>without going back<br>Daily Checks Issued Summary (14)<br>ccount ID  | Click on "Go B<br>selection screen<br>Check Count                                                                                                    | Check Amount<br>5512.00<br>\$6,630.30<br>\$6,630.30                                                                                                    |
| Sults Screen:<br>101/2013 - 05/29/2013                                                                                                    | The report can<br>clicking on the<br>date criteria can<br>the selection sc<br><i>Refresh</i><br><i>Toued Date</i><br>01/23/2013<br>01/29/2013<br>02/22/2013<br>02/23/2013<br>02/23/2013<br>02/23/2013                                                                                     | be printed or<br>buttons. Add<br>n be changed<br>creen.                                                                                                    | exported to Excel b<br>litionally, the issued<br>without going back<br>Daily Checks Issued Summary (14)<br>count 10   | Click on "Go B<br>selection screer                                                                                                    | Check Amount<br>5512.00<br>\$512.00<br>\$512.00 |
| Sults Screen:<br>101/2013 - 05/29/2013 -                                                                                                    | The report can<br>clicking on the<br>date criteria can<br>the selection sc<br>Issued Date<br>01/23/2013<br>01/23/2013<br>02/23/2013<br>02/23/2013<br>02/23/2013<br>02/23/2013<br>02/23/2013<br>02/23/2013                                                                                 | be printed or<br>buttons. Add<br>n be changed<br>creen.<br>BCE-Payroll<br>BCE-Payroll<br>BCE-Payroll<br>BCE-Payroll<br>BCE-Payroll<br>BCE Op Acct<br>BCE Op Acct<br>BCE Op Acct<br>BCE Op Acct                                                                                                    | exported to Excel b<br>litionally, the issued<br>without going back<br>Daily Checks Issued Summary (14)<br>ccount ID  | Click on "Go B<br>selection screer                                                                                                    | Check Amount<br>5512.00<br>5510.00<br>556.03.00<br>566.03<br>5354.37<br>5354.37<br>5354.37<br>5354.37<br>5354.37<br>5354.37<br>5354.37<br>5354.37<br>5356.49<br>5188.54<br>5350.00                                                                                                    |
| sults Screen:<br>(01/2013 - 05/29/2013 - 05/29/2014 - 05/29/2014 - 05/29/2014 - 05/29/2014 - 05/29/2014 - 05/29/2014 - 05/29/2000 - 05/29/2000 - 05/2000 - 05/200000000000000000000000000000000000 | The report can<br>clicking on the<br>date criteria can<br>the selection sc<br>Refresh Refresh<br>01/23/2013<br>01/23/2013<br>01/23/2013<br>02/22/2013<br>02/23/2013<br>02/23/2013<br>02/23/2013<br>02/23/2013<br>02/24/2013                                                               | be printed or<br>buttons. Add<br>n be changed<br>creen.                                                                                                    | exported to Excel b<br>litionally, the issued<br>without going back                                                   | Click on "Go B<br>selection screer                                                                                                    | Check Amount<br>5512.00<br>5512.00<br>556.853<br>5574.37<br>5586.85<br>5574.37<br>5586.95<br>558.37<br>5586.95<br>558.37<br>5586.95<br>558.37<br>5586.95<br>558.37<br>558.37                                                                                                    |
| sults Screen:<br>/01/2013 - 05/29/2013 -                                                                                                    | The report can<br>clicking on the<br>date criteria can<br>the selection sc<br>01/23/2013<br>01/25/2013<br>02/22/2013<br>02/22/2013<br>02/22/2013<br>02/22/2013<br>02/22/2013<br>02/22/2013<br>02/22/2013<br>02/22/2013<br>02/22/2013<br>02/22/2013<br>03/04/2013<br>03/04/2013            | be printed or<br>buttons. Add<br>n be changed<br>creen.<br>BCE-Payroll<br>BCE-Payroll<br>BCE-Payroll<br>BCE op Acct<br>BCE Op Acct<br>BCE Op Acct<br>BCE Op Acct<br>BCE Op Acct<br>BCE Op Acct                                                                                                    | exported to Excel b<br>litionally, the issued<br>without going back                                                   | Click on "Go B<br>selection screer<br>Check Count<br>Check Count<br>5<br>182<br>1<br>1<br>1<br>1<br>1<br>2<br>1<br>4                                                                                                    | Check Amount<br>5512.00<br>51.00<br>5532.00<br>54.001.00<br>56.630.30<br>554.37<br>5586.49<br>5586.49<br>5586.49<br>550.00<br>54.39.69<br>52.485.21                                                                                                    |
| sults Screen:<br>/01/2013 - 05/29/2013 -                                                                                                    | The report can<br>clicking on the<br>date criteria can<br>the selection sc<br>Issued Date<br>01/23/2013<br>01/23/2013<br>01/23/2013<br>02/22/2013<br>02/22/2013<br>02/22/2013<br>02/22/2013<br>02/22/2013<br>02/22/2013<br>02/22/2013<br>02/22/2013<br>03/05/2013                         | be printed or<br>buttons. Add<br>n be changed<br>creen.<br>BCE-Payroll<br>BCE-Payroll<br>BCE-Payroll<br>BCE-Payroll<br>BCE-Payroll<br>BCE Op Acct<br>BCE Op Acct<br>BCE Op Acct<br>BCE Op Acct<br>BCE Op Acct<br>BCE Op Acct<br>BCE Op Acct<br>BCE Op Acct<br>BCE Op Acct<br>BCE Op Acct                                                                            | exported to Excel b<br>litionally, the issued<br>without going back<br>Daily Checks Issued Summary (14)<br>ccount ID  | Click on "Go B<br>selection screer<br>Check Count<br>Check Count<br>Check Count<br>1<br>1<br>1<br>1<br>1<br>1<br>2<br>1<br>2<br>1<br>2<br>1<br>2<br>1<br>2<br>1<br>2<br>1<br>2                                                                                                    | Check 4 mount<br>5512.00<br>5510.00<br>556.63.30<br>556.63<br>5354.37<br>5386.49<br>5188.54<br>5386.49<br>5188.54<br>5386.49<br>5188.54<br>5386.49<br>5188.54<br>5386.49<br>5188.54<br>5386.49<br>5188.54<br>518.60<br>5439.69<br>52.485.21<br>51.800.00                                                                                                    |
| sults Screen:<br>/01/2013 - 05/29/2013 -<br>1<br>2<br>3<br>4<br>5<br>6<br>7<br>8<br>9<br>10<br>11<br>12                                                                                                    | The report can<br>clicking on the<br>date criteria can<br>the selection sc<br>01/23/2013<br>01/23/2013<br>02/22/2013<br>02/22/2013<br>02/22/2013<br>02/22/2013<br>02/22/2013<br>02/22/2013<br>02/22/2013<br>02/22/2013<br>02/22/2013<br>03/02/2013<br>03/05/2013<br>03/05/2013            | be printed or<br>buttons. Add<br>n be changed<br>creen.<br>BCE-Payroll<br>BCE-Payroll<br>BCE op Acct<br>BCE op Acct<br>BCE op Acct<br>BCE op Acct<br>BCE op Acct<br>BCE op Acct<br>BCE op Acct<br>BCE op Acct<br>BCE op Acct<br>BCE op Acct                                                                                                    | exported to Excel b<br>litionally, the issued<br>without going back<br>Daily Checks Issued Summary (14)<br>ccount ID  | Click on "Go B<br>selection screer<br>Check Count<br>Check Count<br>Check Count<br>Check Count<br>1<br>1<br>2<br>1<br>1<br>2<br>1<br>1<br>2<br>1<br>1<br>2<br>1<br>2<br>1<br>2<br>1<br>2<br>1                                                                                                    | Check Amount<br>5512.00<br>5512.00<br>5512.00<br>56.630.30<br>5960.85<br>5354.37<br>5386.49<br>518.54<br>5500.00<br>54.33.69<br>52.485.21<br>51.34.21.79                                                                                                    |
| sults Screen:<br>/01/2013 - 05/29/2013 -<br>1<br>2<br>3<br>4<br>5<br>6<br>7<br>8<br>9<br>10<br>11<br>12<br>13                                                                                                    | The report can<br>clicking on the<br>date criteria can<br>the selection sc<br>01/23/2013<br>01/29/2013<br>02/22/2013<br>02/22/2013<br>02/22/2013<br>02/22/2013<br>02/22/2013<br>02/22/2013<br>02/22/2013<br>02/22/2013<br>02/2013<br>03/04/2013<br>03/06/2013<br>03/06/2013<br>04/01/2013 | be printed or<br>buttons. Add<br>n be changed<br>creen.<br>BCE-Payroll<br>BCE-Payroll<br>BCE-Payroll<br>BCE-Payroll<br>BCE Op Acct<br>BCE Op Acct<br>BCE Op Acct<br>BCE Op Acct<br>BCE Op Acct<br>BCE Op Acct<br>BCE Op Acct<br>BCE Op Acct<br>BCE Op Acct<br>BCE Op Acct<br>BCE Op Acct<br>BCE Op Acct<br>BCE Op Acct<br>BCE Op Acct<br>BCE Op Acct<br>BCE Op Acct | exported to Excel b<br>litionally, the issued<br>without going back<br>Daily Checks Issued Summary (14)<br>account 10 | Click on "Go B<br>selection screer<br>Check Count<br>5<br>192<br>1<br>1<br>1<br>1<br>1<br>2<br>1<br>1<br>2<br>1<br>1<br>1<br>1<br>1<br>1<br>1<br>2<br>1<br>1<br>1<br>1<br>1<br>1<br>2<br>1<br>1<br>1<br>1<br>1<br>1<br>1<br>1<br>1<br>1<br>1<br>1                                                                                                    | Check Amount<br>5512.00<br>5502.00<br>5502.00<br>5502.00<br>56,630.30<br>56,630.30<br>56,630.30<br>56,630.30<br>56,630.30<br>56,630.30<br>55354.37<br>5586.49<br>5188.54<br>5188.54<br>518.59<br>513.421.79<br>51.400.00                                                                                                    |
| sults Screen:<br>/01/2013 - 05/29/2013 -<br>1<br>2<br>3<br>4<br>5<br>6<br>7<br>8<br>9<br>10<br>10<br>11<br>12<br>13<br>14                                                                                                    | The report can<br>clicking on the<br>date criteria can<br>the selection sc<br>Issued Date<br>01/23/2013<br>01/23/2013<br>02/23/2013<br>02/23/2013<br>02/23/2013<br>02/23/2013<br>02/24/2013<br>03/04/2013<br>03/04/2013<br>03/05/2013<br>03/05/2013<br>03/05/2013                         | be printed or<br>buttons. Add<br>n be changed<br>creen.<br>BCE-Payroll<br>BCE-Payroll<br>BCE-Payroll<br>BCE-Payroll<br>BCE Op Acct<br>BCE Op Acct<br>BCE Op Acct<br>BCE Op Acct<br>BCE Op Acct<br>BCE Op Acct<br>BCE Op Acct<br>BCE Op Acct<br>BCE Op Acct<br>BCE Op Acct<br>BCE Op Acct<br>BCE Op Acct<br>BCE Op Acct<br>BCE Op Acct<br>BCE Op Acct<br>BCE Op Acct | exported to Excel b<br>litionally, the issued<br>without going back<br>Daily Checks Issued Summary (14)<br>Cocount ID | Check Count Check Count Check | Check Amount<br>5512.00<br>\$1.001.00<br>\$6,630.30<br>\$6,630.30<br>\$6,630.30<br>\$1,001.00<br>\$6,630.30<br>\$1,001.00<br>\$6,630.30<br>\$1,001.00<br>\$1,001.00<br>\$2,485.21<br>\$1,800.00<br>\$13,421.79<br>\$1,000.00<br>\$1,3421.79<br>\$1,000.00<br>\$1,2906.23                                                                                                    |
| Sults Screen:<br>(01/2013 - 05/29/2013 )<br>1<br>2<br>3<br>4<br>5<br>6<br>7<br>8<br>0<br>10<br>11<br>12<br>13<br>14                                                                                                    | The report can<br>clicking on the<br>date criteria can<br>the selection sc<br>01/23/2013<br>01/29/2013<br>02/22/2013<br>02/22/2013<br>02/22/2013<br>02/22/2013<br>02/22/2013<br>02/22/2013<br>03/04/2013<br>03/04/2013<br>03/05/2013<br>03/05/2013<br>03/05/2013<br>03/05/2013            | be printed or<br>buttons. Add<br>n be changed<br>creen.                                                                                                    | exported to Excel b<br>litionally, the issued<br>without going back<br>Daily Checks Issued Summary (14)<br>count 10   | Click on "Go B<br>selection screer<br>check Count<br>Check Count<br>Check Count<br>Check Count                                                                                                    | Check Amount<br>5512.00<br>5512.00<br>5512.00<br>56,630.30<br>5950.85<br>5354.37<br>5358.49<br>5180.54<br>5500.00<br>54,335.69<br>52,485.21<br>51,800.00<br>54,335.69<br>52,485.21<br>51,800.00<br>54,335.69<br>52,485.21<br>51,000.00<br>51,3421.79<br>51,000.00<br>52,395.23<br>51,200.00<br>52,395.23<br>51,200.00<br>52,395.23<br>51,200<br>52,205.23<br>51,200<br>52,205.23<br>51,200<br>52,205.23<br>51,200<br>52,205.23<br>51,200<br>52,205.23<br>51,200<br>52,205.23<br>51,200<br>52,200<br>51,200<br>52,200<br>51,200<br>52,200<br>52,200<br>52,200<br>53,200<br>54,400<br>54,4000<br>54,4000<br>54,4000<br>54,4000<br>54,400                                                                                                    |

Selection Screen:

**Issued Date:** The date the checks were issued.

**Client/Account ID**: The Client/Account ID is the nickname or description that identifies this account to the customer. This Client/Account ID is displayed in place of the account number on screens within the system and in emails generated by the system.

Check Count: The number of checks issued.

Check Amount: The total amount of the checks issued on the specified date.

## **Transaction Reports – Paid Checks**

The Paid Checks report filter screen allows the user to create a report of paid checks using dynamic selection criteria. Select items by Issued Date, Paid Date, Input Date or Issued Payee. *Selection Screen:* 

|                                                                                                    |                                                                                                    | Paid Checks                                                                                                    |                                                                                                    |                                                                                                    |
|----------------------------------------------------------------------------------------------------|----------------------------------------------------------------------------------------------------|----------------------------------------------------------------------------------------------------|----------------------------------------------------------------------------------------------------|----------------------------------------------------------------------------------------------------|
| Client:                                                                                                    | Big City Electric                                                                                                    |                                                                                                    |                                                                                                    |                                                                                                    |
| Account ID:                                                                                                    | #1                                                                                                    | •                                                                                                    | Optionally chose specif<br>included in the report. I<br>assigned accounts are in                                                                                                    | ic accounts to<br>By default, all<br>ncluded in the                                                                                                    |
|                                                                                                    | Start                                                                                                    | End                                                                                                    | report.                                                                                                    |                                                                                                    |
| Issued Date:                                                                                                    |                                                                                                    |                                                                                                    |                                                                                                    |                                                                                                    |
| Paid Date:                                                                                                    |                                                                                                    |                                                                                                    |                                                                                                    |                                                                                                    |
| Input Date:                                                                                                    |                                                                                                    |                                                                                                    |                                                                                                    |                                                                                                    |
| Issued Payee:                                                                                                    |                                                                                                    |                                                                                                    |                                                                                                    |                                                                                                    |
| Include Reversals:                                                                                                    | No                                                                                                    |                                                                                                    |                                                                                                    |                                                                                                    |
|                                                                                                    |                                                                                                    |                                                                                                    |                                                                                                    |                                                                                                    |
| Ν                                                                                                    | lote: Transaction history is reta                                                                                                    | ined within the system for 6                                                                                                    | 0 days after an item has paid.                                                                                                    |                                                                                                    |
|                                                                                                    |                                                                                                    |                                                                                                    |                                                                                                    |                                                                                                    |
|                                                                                                    | The report can be priv                                                                                                    | ntad or ovported                                                                                                    | Click on "Co Back" to re                                                                                                    | sturn to the ror                                                                                                    |
|                                                                                                    | The report can be print<br>to Excel by clicking of                                                                                                    | nted or exported                                                                                                    | Click on "Go Back" to respect to respect to | eturn to the rep                                                                                                    |
| sults Screen:                                                                                                    | The report can be pri<br>to Excel by clicking o                                                                                                    | nted or exported<br>on the buttons.                                                                                                    | Click on "Go Back" to reselection screen.                                                                                                    | eturn to the rep                                                                                                    |
| sults Screen:                                                                                                    | The report can be print<br>to Excel by clicking of                                                                                                    | nted or exported<br>on the buttons.                                                                                                    | Click on " <i>Go Back</i> " to reselection screen.                                                                                                    | eturn to the rep                                                                                                    |
| sults Screen:                                                                                                    | The report can be pri-<br>to Excel by clicking o                                                                                                    | nted or exported<br>on the buttons.                                                                                                    | Click on " <i>Go Back</i> " to reselection screen.                                                                                                    | eturn to the rep                                                                                                    |
| Account ID                                                                                                    | The report can be pri-<br>to Excel by clicking of<br>Check Number<br>933513                                                                                                    | nted or exported<br>on the buttons.                                                                                                    | Click on " <i>Go Back</i> " to reselection screen.                                                                                                    | Paid Date Input                                                                                                    |
| Account ID Account ID BCE Op Acct BCE Op Acct                                                                                                    | Check Number<br>983613<br>983514                                                                                                    | Paid Checks (7) Check Amount \$296.12 Anderson Ford \$2.438.80 General Discount                                                                                                    | Click on "Go Back" to reselection screen.                                                                                                    | Paid Date Input<br>04/08/2012 06/17<br>04/08/2012 06/17                                                                                                    |
| Account ID Account ID Account ID BCE Op Acct BCE Op Acct BCE Op Ac                                                                                                    | Check Number<br>983613<br>983614<br>983615                                                                                                    | nted or exported<br>on the buttons.<br>Paid Clecks (7)<br>Cleck Amount<br>\$296:12 Anderson Ford<br>\$286:20 General Discount<br>\$486:20 Groep, Store<br>\$70:00, Televicien Mer                                                 | Click on "Go Back" to reselection screen.                                                                                                    | Paid Date         Input           04/08/2012         06/17           04/08/2012         06/17           04/08/2012         06/17           04/08/2012         06/17           04/08/2012         10/13                                                                       |
| Account ID<br>Account ID<br>Account ID<br>Account ID<br>BCE Op Acct<br>BCE Op Acct<br>BCE Op Acct<br>BCE Op Acct<br>BCE Op Acct                                                                                                    | Check Number<br>Section 2005<br>Section 2005<br>Se | Paid Checks (7)<br>Check Amount 5296-12 Anderson Ford<br>\$2,6338.00 General Discount<br>\$488.20 Grocery Store<br>\$70.00 Television Mart<br>\$355:00 BioMat                                                                     | Payee         Issued Date           06/17/2011         06/17/2011           10/13/2010         10/13/2010           10/13/2010         10/13/2010                                                                                                    | Paid Date Input<br>04/08/2012 06/17<br>04/08/2012 06/17<br>04/08/2012 10/13<br>04/08/2012 10/13                                                                                                    |
| Account 1D<br>Account 1D<br>BCE Op Acct<br>BCE Op Acct<br>BCE Op Acct<br>BCE Op Acct<br>BCE Op Acct<br>BCE Op Acct                                                                                                    | Check Number<br>983613<br>983615<br>983615<br>983615<br>983615<br>983615                                                                                                    | Paid Checks (7)<br>Check Anount<br>\$296.12 Anderson Ford<br>\$2,638.00 General Discount<br>\$486.20 Grocey Store<br>\$70.00 Television Mark<br>\$395.00 BioNat:<br>\$4.06 Print Graphics                                         | Payee         Issued Date           06/17/2011         06/17/2011           10/13/2010         10/13/2010           10/13/2010         10/13/2010                                                                                                    | Paid Date         Input           04/08/2012         06/17           04/08/2012         10/13           04/08/2012         10/13           04/08/2012         10/13           04/08/2012         10/13           04/08/2012         10/13           04/08/2012         10/13 |
| Account ID<br>Account ID<br>BCE Op Acct<br>BCE Op Acct<br>BCE Op Acct<br>BCE Op Acct<br>BCE Op Acct<br>BCE Op Acct<br>BCE Op Acct<br>BCE Op Acct<br>BCE Op Acct                                                                                                    | Check Number<br>983613<br>983614<br>983615<br>983615<br>983615<br>983617<br>983619                                                                                                    | Paid Checks (7)<br>Check Amount<br>\$296.12 Anderson Ford<br>\$2,638.80 General Discount<br>\$29.502 General Discount<br>\$20,000 Television Mark<br>\$395.00 BioMat<br>\$40.6 Print Graphics<br>\$1.27 Custom Auto<br>\$3,839.45 | Payee         Issued Date           06/17/2011         06/17/2011           10/13/2010         10/13/2010           10/13/2010         10/13/2010           10/13/2010         10/13/2010                                                                                                    | Paid Date         Isput           04/08/2012         06/17           04/08/2012         06/17           04/08/2012         10/13           04/08/2012         10/13           04/08/2012         10/13           04/08/2012         10/13           04/08/2012         10/13 |
| Account ID<br>Account ID<br>Account ID<br>Account ID<br>Account ID<br>BCE Op Acct<br>BCE Op Acct<br>BCE Op Acct<br>BCE Op Acct<br>BCE Op Acct<br>BCE Op Acct<br>BCE Op Acct<br>BCE Op Acct<br>BCE Op Acct<br>BCE Op Acct<br>Control acct<br>BCE Op Acct<br>BCE Op Acct<br>BCE Op Acct<br>Control acct<br>BCE Op Acct<br>Control acct<br>BCE Op Acct<br>Control acct<br>Control acct<br>BCE Op Acct<br>Control acct<br>BCE Op Acct<br>Control acct<br>Control acct<br>C | Check Number<br>983613<br>983614<br>983615<br>983615<br>983616<br>983616<br>983617<br>983618<br>983619                                                                                                    | Paid Checks (7)<br>Check Anount<br>\$296.12 Anderson Ford<br>\$2,538.80 General Discount<br>\$486.20 Grocery Store<br>\$70.00 Television Mark<br>\$495.00 Print Graphics<br>\$1.27 Custom Auto<br>\$3,891.45                      | Payee         Issued Date           06/17/2011         06/17/2011           10/13/2010         10/13/2010           10/13/2010         10/13/2010                                                                                                    | Paid Date         Input           04/08/2012         06/17           04/08/2012         06/17           04/08/2012         06/17           04/08/2012         10/13           04/08/2012         10/13           04/08/2012         10/13           04/08/2012         10/13 |

**Client/Account ID**: The Client/Account ID is the nickname or description that identifies this account to the customer. This Client/Account ID is displayed in place of the account number on screens within the system and in emails generated by the system. *Note*: The label used for this field (typically "Client ID" or "Account ID") throughout the system is defined by the Bank. **Check Number**: The check number of this item.

**Check Amount**: The amount of the check that has been presented for payment. **Payee**: The name of the issued payee for this check.

Issued Date: This is the date the check was issued.

Paid Date: The paid date for this check.

**Input Date:** The date the issued item was entered into the system.

February 2019

## **Transaction Reports – ACH Transactions**

The ACH Transactions report filter screen allows the user to create a report of ACH transactions for a specific date range. If no date range is defined, all ACH transactions currently stored within the system are displayed. Report may be filtered by Paid Date, SEC Code or Company ID.

Selection Screen:

|                                                                                                    |                                                                                                    |                                                                               | ACH                                                                     | Transac                                                                                                    | tions                                                                                                    | ;                                                                                                    |                                                                                                    |
|----------------------------------------------------------------------------------------------------|----------------------------------------------------------------------------------------------------|-------------------------------------------------------------------------------|-------------------------------------------------------------------------|----------------------------------------------------------------------------------------------------|----------------------------------------------------------------------------------------------------|----------------------------------------------------------------------------------------------------|----------------------------------------------------------------------------------------------------|
| Client:                                                                                                    | Bi                                                                                                    | g City Electric                                                               | :                                                                       |                                                                                                    |                                                                                                    |                                                                                                    |                                                                                                    |
| Account ID:                                                                                                    | # )<br># (                                                                                                    | 1                                                                             | •<br>•                                                                  |                                                                                                    |                                                                                                    | Optionally chose specific a included in the report. By assigned accounts are included                                                                                                    | accounts to be<br>default, all                                                                                                    |
|                                                                                                    |                                                                                                    | Start                                                                         |                                                                         | End                                                                                                    |                                                                                                    | report.                                                                                                    |                                                                                                    |
| Paid Date:                                                                                                    |                                                                                                    |                                                                               |                                                                         |                                                                                                    | ]                                                                                                    |                                                                                                    |                                                                                                    |
| SEC Code:                                                                                                    |                                                                                                    | ALL - All Sta                                                                 | ndard Entry C                                                           | lass Codes                                                                                                    | -                                                                                                    |                                                                                                    |                                                                                                    |
| Company ID:                                                                                                    |                                                                                                    |                                                                               |                                                                         |                                                                                                    | ]                                                                                                    |                                                                                                    |                                                                                                    |
|                                                                                                    |                                                                                                    |                                                                               |                                                                         |                                                                                                    |                                                                                                    |                                                                                                    |                                                                                                    |
|                                                                                                    |                                                                                                    |                                                                               |                                                                         | Produce Report                                                                                                    |                                                                                                    |                                                                                                    |                                                                                                    |
|                                                                                                    |                                                                                                    |                                                                               |                                                                         |                                                                                                    |                                                                                                    |                                                                                                    |                                                                                                    |
|                                                                                                    | Note: Tra                                                                                                    | insaction histo                                                               | ory is retained                                                         | within the syste                                                                                                    | m for 60 d                                                                                                    | lays after an item has paid.                                                                                                    |                                                                                                    |
|                                                                                                    | The repo                                                                                                    | rt can be pr                                                                  | rinted or expons. Additio                                               | ported to Exce<br>nally, the pai                                                                                                    | el by<br>d                                                                                                    | Click on " <i>Go Back</i> " to reselection screen.                                                                                                    | eturn to the re                                                                                                    |
| ults Scree                                                                                                    | date crite                                                                                                    | eria can be c<br>tion screen.                                                 | changed wit                                                             | nout going ba                                                                                                    |                                                                                                    |                                                                                                    | Γ                                                                                                    |
| ults Scree                                                                                                    | chcking<br>date crite<br>the select                                                                                                    | eria can be c<br>tion screen.                                                 | changed wit                                                             | nout going ba                                                                                                    |                                                                                                    |                                                                                                    | Go                                                                                                    |
| ults Scree                                                                                                    | ate crite<br>the select                                                                                                    | eria can be d<br>tion screen.                                                 | changed wit                                                             | ACH Transactions (10)                                                                                                    |                                                                                                    | Transaction Description                                                                                                    | Go                                                                                                    |
| Account ID         Account ID           1         BCE Op Acct                                                                                                    | ACH Company 1D<br>246813579                                                                                                    | eria can be o<br>tion screen.                                                 |                                                                         | ACH Transactions (10)<br>Transaction Amount<br>\$125.28                                                                                                    | Grocery Mart at                                                                                                    | Transaction Description<br>40th 8. Old Cheney                                                                                                    | Ge<br>Paid Date<br>07/01/201                                                                                                    |
| Account 10           1         BCE Op Acct           2         BCE Op Acct                                                                                                    | ACH Company ID<br>246813379<br>975316642                                                                                                    | Actisec<br>Pos<br>Pos                                                         | DR/CR                                                                   | ACH Transactions (10)<br>Transaction Amount<br>\$125.28<br>\$134.10                                                                                                    | Grocery Mart at<br>Joe's Sportsmarr                                                                                                    | Transaction Description<br>40th & Old Cheney<br>2 Downtown                                                                                                    | Go<br>Paid Data<br>07/01/201<br>07/02/201                                                                                                    |
| Account ID           1         BCE Op Acct           2         BCE Op Acct           3         BCE Op Acct                                                                                                    | ACH Company ID<br>246813579<br>975318642<br>864297531                                                                                                    | ACH SEC<br>POS<br>POS<br>POS                                                  | DR/CR<br>DR<br>DR<br>DR<br>DR<br>DR                                     | ACH Transactions (10)<br>Transaction Amount<br>\$125.28<br>\$134.10<br>\$22.69                                                                                                    | Grocery Mart at<br>Joe's Sportsmar<br>Mary Home Cool                                                                                                    | Transaction Description<br>40th 8. Old Cheney<br>bomtown<br>ding Restaurant                                                                                                    | Go<br>Paid Date<br>07/01/201<br>07/02/201<br>07/02/201                                                                                            |
| Account ID           1         BCE Op Acct           2         BCE Op Acct           3         BCE Op Acct           4         BCE Op Acct           5         BCE Op Acct                                                                                                    | ACH Company ID<br>246813579<br>975316642<br>864297531<br>346851269                                                                                                    | Actisec<br>POS<br>POS<br>POS<br>PPD<br>WEB                                    | DR/CR<br>DR<br>DR<br>DR<br>DR<br>DR<br>DR                               | ACH Transactions (10)<br>Transaction Amount<br>\$125.28<br>\$134.10<br>\$52.69<br>\$154.02<br>\$0.55                                                                                                    | Grocery Mart at<br>Joe's Sportsmar<br>Mary Home Cool<br>Lincoln Electric                                                                                              | Transaction Description<br>40th 8. Old Cheney<br>Downtown<br>ding Restaurant<br>Company Payment<br>Som * 504 * 504 *                                                                                                    | Go<br>Paid Date<br>07/01/201<br>07/02/201<br>07/02/201<br>07/02/201                                                                               |
| Account 10           1         BCE Op Acct           2         BCE Op Acct           3         BCE Op Acct           4         BCE Op Acct           5         BCE Op Acct           6         BCE Op Acct           6         BCE Op Acct                                                                                                    | ACH Company ID<br>246613575<br>775316642<br>864297531<br>346551269<br>133792468<br>745988275                                                                                                    | Action screen.                                                                | DR/CR<br>DR<br>DR<br>DR<br>DR<br>DR<br>DR<br>DR<br>DR                   | ACH Transactions (10)<br>Transaction Amount<br>\$125.28<br>\$134.10<br>\$52.69<br>\$154.02<br>\$155.35<br>\$28.55<br>\$28.55                                                                                                    | Grocery Mart at<br>Joe's Sportsmar<br>Mary Home Cool<br>Lincoln Electric<br>Paypal purchase S                                                                         | Transaction Description<br>40th 8. Old Chaney<br>I: Downtown<br>king Restaurant<br>Company Payment<br>from "EBAY_BOB"<br>evice Monthly Bill                                                                                                    | Go<br>Paid Date<br>07/01/201<br>07/02/201<br>07/02/201<br>07/02/201<br>07/02/201                                                                  |
| Account ID           1         BCE Op Acct           2         BCE Op Acct           3         BCE Op Acct           5         BCE Op Acct           5         BCE Op Acct           7         BCE Op Acct           7         BCE Op Acct           8         BCE Op Acct           7         BCE Op Acct           8         BCE Op Acct                                                                                                    | Acti Company ID<br>246813579<br>975318642<br>864297531<br>864297531<br>864297531<br>946851269<br>135792468<br>745995325<br>997554221                                                                                  | Actisec<br>POS<br>POS<br>POS<br>POS<br>POS<br>POS<br>POS<br>POS               | DR/CR<br>DR<br>DR<br>DR<br>DR<br>DR<br>DR<br>DR<br>DR<br>DR<br>DR       | ACH Transactions (10)<br>Transaction Amount<br>\$125.28<br>\$134.10<br>\$52.69<br>\$134.10<br>\$52.69<br>\$134.02<br>\$55.55<br>\$28.75<br>\$218.65                                                                                                    | Grocery Mart at<br>Joe's Sportsman<br>Mary Home Cool<br>Lincoln Electric<br>Paypal purchase<br>Lincoln Refuge S                                                       | Transaction Description<br>40th & Old Cheney<br>2 Domntown<br>dog Restaurant<br>Company Payment<br>from "BeAV_BOB"<br>ervice Nonthly Bill<br>Fees Big Clyt Electric                                                                                                    | Go<br>Paid Date<br>07/01/201<br>07/02/201<br>07/02/201<br>07/02/201<br>07/02/201<br>07/02/201<br>07/02/201                                        |
| Account 10           1         BCE Op Acct           2         BCE Op Acct           3         BCE Op Acct           4         BCE Op Acct           5         BCE Op Acct           6         BCE Op Acct           8         BCE Op Acct           8         BCE Op Acct           8         BCE Op Acct           8         BCE Op Acct           8         BCE Op Acct                                                                                                    | Acti Company 10<br>246813579<br>975318642<br>864297531<br>346551269<br>133792468<br>745896325<br>987554322                                                                                                    | Actisec<br>POS<br>POS<br>POS<br>PPD<br>CCD                                    | DR/CR<br>DR<br>DR<br>DR<br>DR<br>DR<br>DR<br>DR<br>CR                   | ACH Transactions (10)<br>Transaction Amount<br>\$125.28<br>\$134.10<br>\$52.69<br>\$154.02<br>\$5.55<br>\$28.75<br>\$218.65<br>\$3.121.80                                                                                                    | Grocery Mart at<br>Joe's Sportsmar<br>Mary Home Cool<br>Lincoln Electric :<br>Paypal purchase<br>Lincoln Refuge S<br>Big City Ele Svc<br>ABC MERCH PY                 | Transaction Description<br>40th 8. Old Cheney<br>1: Downtown<br>ding Restaurant<br>Company Dayment<br>from "EBAV_BOB"<br>ervice Monthly Bill<br>Fees Big City Electric<br>MT DISTRICTS SCHOOL BOARD                                                                                              | Go<br>Paid Date<br>07/01/201<br>07/02/201<br>07/02/201<br>07/02/201<br>07/02/201<br>07/06/201<br>03/06/201<br>03/06/201                           |
| Account 10           1         BCE Op Acct           2         BCE Op Acct           3         BCE Op Acct           4         BCE Op Acct           5         BCE Op Acct           5         BCE Op Acct           7         BCE Op Acct           8         BCE Op Acct           9         BCE Op Acct           9         BCE Op Acct                                                                                                    | ACH Company ID<br>246812575<br>975318642<br>864297531<br>346551269<br>133792468<br>74599642<br>987654321<br>987654321<br>987654321<br>987654321                                                                       | Actisec<br>POS<br>POS<br>POS<br>POS<br>POS<br>PPD<br>WEB<br>PPD<br>CCD<br>CCD | DR/CR<br>DR<br>DR<br>DR<br>DR<br>DR<br>DR<br>DR<br>CR<br>CR<br>CR       | ACH Transactions (10)<br>Transaction Amount<br>\$125.28<br>\$134.10<br>\$52.69<br>\$134.10<br>\$52.69<br>\$135.40<br>\$155.02<br>\$85.55<br>\$218.65<br>\$3.121.80<br>\$121.180<br>\$121.180                                                                                                    | Grocery Mart at<br>Joe's Sportsmarn<br>Mary Home Cool<br>Lincoln Electric<br>Paypal purchase<br>Big City Ele Svc<br>ABC MERCH PY<br>DISCOVER NET                      | Transaction Description<br>40th 8. Old Cheney<br>Downtown<br>ding Restaurant<br>Company Payment<br>from "EBAV_BOB"<br>ervice Monthly Bill<br>Fees Big City Electric<br>MT DISTRICT SCHOOL BOARD<br>WORK SETTLEMENT xxxxxx28999                                                                   | Ge<br>Paid Date<br>07/01/201<br>07/02/201<br>07/02/201<br>07/02/201<br>07/02/201<br>07/02/201<br>07/06/201<br>03/06/201<br>03/06/201<br>03/06/201 |
| Account 10           1         BCE Op Acct           2         BCE Op Acct           3         BCE Op Acct           4         BCE Op Acct           5         BCE Op Acct           6         BCE Op Acct           8         BCE Op Acct           9         BCE Op Acct           9         BCE Op Acct           9         BCE Op Acct           9         BCE Op Acct           9         BCE Op Acct           9         BCE Op Acct           9         BCE Op Acct                                                                                                    | Acit Company 1D           246813579           975318642           864297531           346831269           133792468           74598525           997554321           997554321           55555555           444444444 | Actisec<br>POS<br>POS<br>POS<br>PPD<br>CCD<br>CCD<br>CCD<br>CCD               | DR/CR<br>DR<br>DR<br>DR<br>DR<br>DR<br>DR<br>CR<br>CR<br>CR<br>CR       | ACH Transactions (10)<br>Transaction Amount<br>\$125.28<br>\$134.10<br>\$52.69<br>\$125.40<br>\$125.40<br>\$125.28<br>\$125.40<br>\$125.40<br>\$121.40<br>\$121.40<br>\$121.40<br>\$121.40<br>\$121.40<br>\$121.40<br>\$121.51<br>\$3.225.16 | Grocery Mart at<br>Joe's Sportsman<br>Mary Home Sportsman<br>Lincoln Electric<br>Paypal purchase<br>Big City Ele Svo<br>ABC MERCH PY<br>DISCOVER NET<br>GLOBAL PAY GI | Transaction Description<br>40th 8. Old Cheney<br>1: Downtown<br>ding Restaurant<br>Company Payment<br>from "EBAY_BOB"<br>envice Monthly Bill<br>Fees Big City Electric<br>MT DISTRICTS CHOOL BOARD<br>WORK SETTLEMENT xxxxxxxxxxxxxxxxxxxxxxxxx<br>UDBAR DEP xxxxxxxxxxxxxxxxxxxxxxxxxxxxxxxxxxx | Ge<br>Paid Date<br>07/01/201<br>07/02/201<br>07/02/201<br>07/02/201<br>07/02/201<br>07/02/201<br>07/06/201<br>03/06/201<br>03/06/201              |
| Account 10           1         BCE Op Acct           2         BCE Op Acct           3         BCE Op Acct           3         BCE Op Acct           4         BCE Op Acct           5         BCE Op Acct           6         BCE Op Acct           8         BCE Op Acct           8         BCE Op Acct           8         BCE Op Acct           9         BCE Op Acct           9         BCE Op Acct           9         BCE Op Acct           9         BCE Op Acct           9         BCE Op Acct           9         BCE Op Acct           9         BCE Op Acct           9         BCE Op Acct           9         BCE Op Acct           9         BCE Op Acct           9         BCE Op Acct           9         BCE Op Acct           9         BCE Op Acct | Acti Company 10<br>246813579<br>975316642<br>864297531<br>346851269<br>133792468<br>745986325<br>987654322<br>987654322<br>55555555<br>444444444                                                                      | Actisec<br>POS<br>POS<br>POS<br>POS<br>PPD<br>CCD<br>CCD<br>CCD<br>CCD        | DR/CR<br>DR<br>DR<br>DR<br>DR<br>DR<br>DR<br>DR<br>CR<br>CR<br>CR<br>CR | ACH Transactions (10)<br>Transaction Amount<br>\$125.28<br>\$134.10<br>\$52.69<br>\$134.10<br>\$52.69<br>\$134.10<br>\$52.65<br>\$3.121.80<br>\$13.151<br>\$3.265.16<br>\$3.121.80<br>\$13.151<br>\$3.265.16<br>\$3.7317.51                                                                                                    | Grocery Mart at<br>Joe's Sportsman<br>Mary Home Cool<br>Lincoln Electric<br>Paypal purchase<br>Big City Ele Svc.<br>Asc MERCH PY<br>DISCOVEN NET<br>GLOBAL PAY GI     | Transaction Description<br>40th & Old Cheney<br>Downtown<br>ding Restaurant<br>Company Payment<br>from *FBAY_BOB*<br>ervice Monthly Bill<br>Fees Big City Electric<br>MT DISTRICT SCHOOL BOARD<br>WORK SETTLEMENT xxxxxx28999<br>.OBAL DEP xxxxxx75                                              | Ge<br>Paid Date<br>07/01/201<br>07/02/201<br>07/02/201<br>07/02/201<br>07/02/201<br>07/02/201<br>03/06/201<br>03/06/201<br>03/06/201              |

**Client/Account ID**: The Client/Account ID is the nickname or description that identifies this account to the customer. This Client/Account ID is displayed in place of the account number on screens within the system and in emails generated by the system.

ACH Company ID: The originating ACH company's identification number.

ACH SEC: The ACH standard entry class.

**DR/CR**: Indicates if the transaction is a debit or credit.

**Transaction Amount**: The amount of the ACH transaction that has been presented for payment. **Description**: The description of the ACH transaction.

Paid Date: The paid date for this transaction.

February 2019

## **Transaction Reports – Exception Items**

The Exception Items report filter screen allows the user to generate a report of items that were flagged as exception items. Optionally select items that meet specific criteria. Criteria can include: Exception Date, Exception Type (ACH, Check or Both), pay/return decision or return reason.

|                            |                                    | Except                   | ion Item                                                                | S                                                 | _                  | _                                                  |
|----------------------------|------------------------------------|--------------------------|-------------------------------------------------------------------------|---------------------------------------------------|--------------------|----------------------------------------------------|
| Client:                    | Big City Electric                  |                          |                                                                         |                                                   |                    |                                                    |
| Account ID:                | #1                                 | <b>T</b>                 |                                                                         | Optionally chos                                   | a specific ac      | equate to be                                       |
|                            | #2                                 | •                        |                                                                         | - included in the r                               | eport Rv d         | efault all                                         |
|                            | #3                                 | •                        |                                                                         | assigned account                                  | ts are includ      | led in the                                         |
|                            | Start                              | End                      |                                                                         | report                                            | tis are merue      |                                                    |
| xcention Date:             | 12/11/2014                         | Enc                      |                                                                         | Пероп.                                            |                    |                                                    |
| Acception Dates            | 12/11/2014                         |                          |                                                                         |                                                   |                    |                                                    |
| vention Type               | Park Charles and                   |                          |                                                                         |                                                   |                    | -                                                  |
| Acception Type.            | Both Check and                     | ACH Exceptions           |                                                                         |                                                   |                    | •                                                  |
| ecision:                   | <all decisions=""></all>           |                          |                                                                         |                                                   |                    | <b>•</b>                                           |
| Reason:                    | <all reasons=""></all>             |                          |                                                                         |                                                   |                    | •                                                  |
| include Reversals:         | No 🔻                               |                          |                                                                         |                                                   |                    |                                                    |
|                            |                                    |                          |                                                                         |                                                   |                    |                                                    |
|                            |                                    |                          |                                                                         |                                                   |                    |                                                    |
|                            |                                    | Prod                     | uce Report                                                              |                                                   |                    |                                                    |
|                            |                                    |                          |                                                                         |                                                   |                    |                                                    |
|                            | Note: Transaction history          | is retained within       | n the system for 3                                                      | 65 days after an item h                           | as paid.           |                                                    |
|                            |                                    |                          |                                                                         |                                                   |                    |                                                    |
|                            | The report can be pr               | rinted or expor          | ted                                                                     | Click on "Go Back"                                | to return to       | the report                                         |
|                            | to Excel by clicking               | on the button            | s. s                                                                    | election screen.                                  |                    | 1                                                  |
| sults Screen:              |                                    |                          |                                                                         |                                                   |                    | $\sim$                                             |
| <b>-</b>                   |                                    |                          |                                                                         |                                                   |                    |                                                    |
|                            |                                    | Exc                      | eption Items (99)                                                       |                                                   |                    |                                                    |
| Account ID<br>BCE Op Acct  | Check Number Transaction<br>202021 | Amount Payee<br>\$541.00 | Paid Date Input Dat<br>07/09/2011 07/09/2011<br>07/09/2011 07/09/2011   | Exception     AMOUNT MISMATCH     AMOUNT MISMATCH | Decision<br>Return | Reason<br>Past Deadline Item Ret                   |
| BCE Op Acct<br>BCE Op Acct | 205941 205944                      | \$400.00                 | 07/09/2011 07/09/2011<br>07/09/2011 07/09/2011<br>07/09/2011 07/09/2011 | (M) PAID NOT ISSUED<br>(M) PAID NOT ISSUED        | Return             | Past Deadline Item Retr<br>Past Deadline Item Retr |
| BCE Op Acct                | 205949                             | \$553.42                 | 07/09/2011 07/09/2011                                                   | (M) PAID NOT ISSUED                               | Return             | Past Deadline Item Ret                             |

Selection Screen:

**Client/Account ID**: The Client/Account ID is the nickname or description that identifies this account to the customer. This Client/Account ID is displayed in place of the account number on screens within the system and in emails generated by the system.

07/09/2011 07/09/2011 07/09/2011 (M) PAID NOT ISSUED 07/09/2011 (M) PAID NOT ISSUED

Return Return Past Deadline Item Retu Past Deadline Item Retu

Check Number: The check number of this item.

205952 205953

**Transaction Amount**: The amount of the transaction that has been presented for payment. **Payee**: The name of the issued payee for this check as provide by client.

\$1,248.95 \$288.84

**Paid Date**: The paid date for this check

**Input Date**: The date the issued item was entered into the system. Note: The date is followed by (M) if the check was not loaded via an issued file upload, which means it was entered into the system in some other manner. Examples would be a check being manually input by a user, or a paid not issued exception item that is paid.

**Exception**: The type of exception for this item.

7 BCE Op Acct 8 BCE Op Acct **Decision**: The decision for this exception item.

Return Reason: If the item was returned, the reason will be displayed here.

#### **Transaction Reports – Stale Dated Checks**

The Stale Dated Checks report filter screen allows the user to create a report of stale dated checks using dynamic selection criteria. A check is considered stale dated based upon the "Stale Dated Check Days" defined in the Institution specifications. Select items by Issued Date, Input Date, As of Date or Issued Payee. *Selection Screen:* 

| lient:       | Big City Electric               |                        |                                                                                                    |
|--------------|---------------------------------|------------------------|----------------------------------------------------------------------------------------------------|
| Account ID:  | =1<br>=2<br>=3                  | *<br>*<br>*            | Optionally chose specific accounts to be<br>included in the report. By default, all<br>assigned accounts are included in the<br>report |
|              | Start                           | End                    | lepoit.                                                                                                    |
| ssued Date:  |                                 |                        |                                                                                                    |
| nput Date:   |                                 |                        |                                                                                                    |
| As of Date:  | 05/29/2013                      |                        |                                                                                                    |
| ssued Payee: |                                 |                        |                                                                                                    |
|              |                                 |                        |                                                                                                    |
|              |                                 | Produce Repor          | t                                                                                                    |
|              | Note: Transaction history is re | tained within the syst | tem for 60 days after an item has paid.                                                                                                |

| suits screen. |      |                           |       |            |                |
|---------------|------|---------------------------|-------|------------|----------------|
|               |      |                           |       |            | Go Back        |
| • 🗁           |      |                           |       |            |                |
|               |      | Stale Dated Checks (2631) |       |            | 1              |
| 1 BCE On Acct | 501  | \$5:000.00                | Рауее | 07/21/2011 | 07/21/2011 (M) |
| 2 BCE Op Acct | 610  | \$182.64                  |       | 12/17/2010 | 12/17/2010     |
| 3 BCE Op Acct | 756  | \$900.36                  |       | 08/12/2011 | 11/11/2011 (M) |
| 4 BCE Op Acct | 897  | \$500.00                  |       | 07/21/2011 | 07/21/2011 (M) |
| 5 BCE Op Acct | 928  | \$2,584.89                |       | 01/14/2011 | 01/14/2011     |
| 6 BCE Op Acct | 1413 | \$1,659.36                |       | 01/28/2011 | 01/28/2011     |

**Client/Account ID**: The Client/Account ID is the nickname or description that identifies this account to the customer. This Client/Account ID is displayed in place of the account number on screens within the system and in emails generated by the system. *Note*: The label used for this field (typically "Client ID" or "Account ID") throughout the system is defined by the Bank.

Check Number: The check number of this item.

Check Amount: The amount of the check that has been presented for payment.

Payee: The name of the issued payee for this check.

**Issued Date**: This is the date the check was issued.

**Input Date**: The date the issued item was entered into the system. Note: The date is followed by (M) if the check was not loaded via an issued file upload, which means it was entered into the system in some other manner. Examples would be a check being manually input by a user, or a paid not issued exception item that is paid.

As of Date: To create a report of stale dated checks "as of" a specific date in the past, enter a date in this field.

#### **Transaction Reports – Check Reconciliation Summary**

The Check Reconciliation Summary report is used to assist in balancing online account balances with a customer statement. The report displays an activity summary of newly issued checks, paid checks, and stopped/voided checks. The report also provides a total of outstanding checks as of the reconciliation date.

| C                       | heck Re             | conciliation Summary                                                 |
|-------------------------|---------------------|----------------------------------------------------------------------|
| Account ID:             | Expense             | ▼                                                                    |
| Reconcile Through Date: | 07/28/2015          | (Last Reconcile Through Date: 07/28/2015)                            |
| Note: Transact          | ion history is reta | Select<br>ined within the system for 90 days after an item has paid. |

**Client/Account ID**: The Client/Account ID is the nickname or description that identifies this account to the customer. This Client/Account ID is displayed in place of the account number on screens within the system and in emails generated by the system. *Note*: The label used for this field (typically "Client ID" or "Account ID") throughout the system is defined by the Bank.

**Reconcile Through Date**: The ending date of the reconciliation period. The beginning date of the reconciliation period is based upon the last reconciliation performed on the account. The first time an account is reconciled, all activity in the system up through the Reconcile Through Date is included.

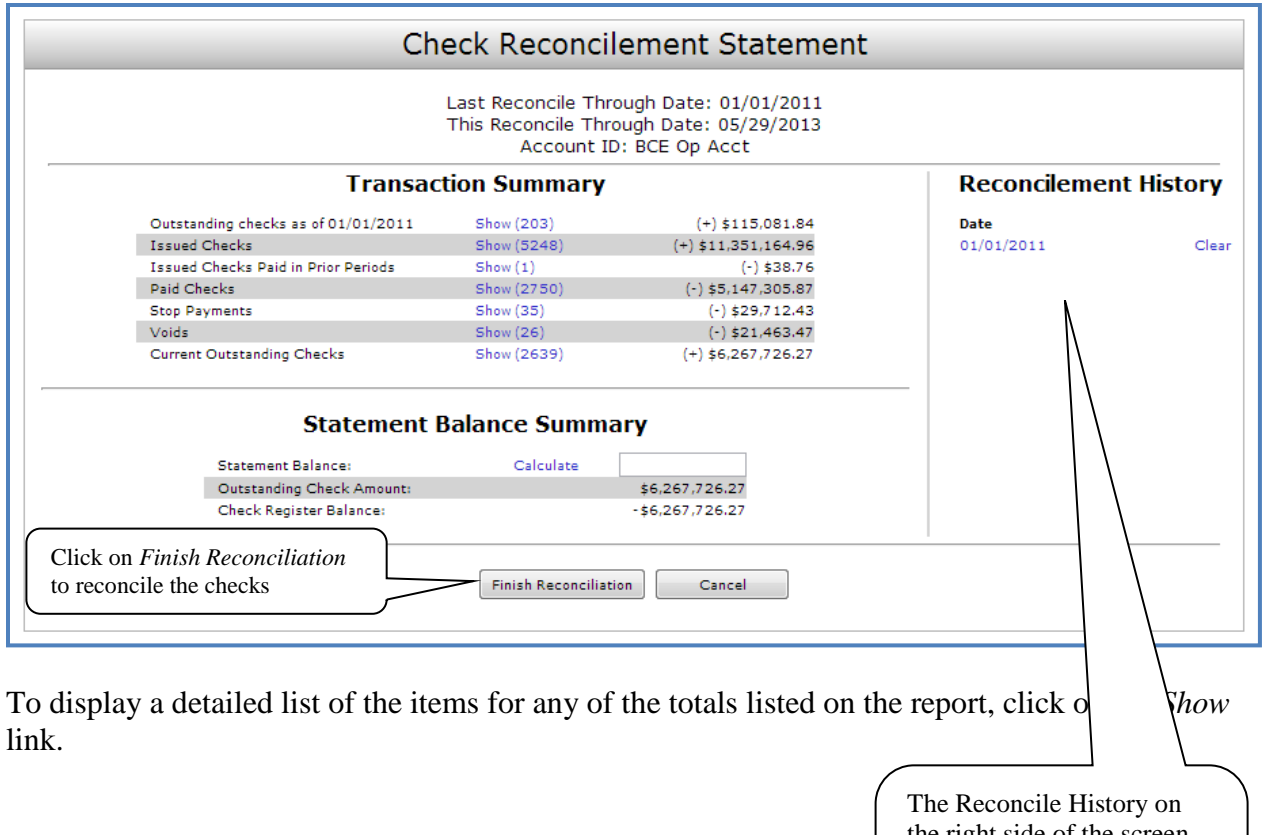

the right side of the screen provides links to previous reconciliation reports that have been performed on this account.

#### **Transaction Reports – Deposit Reconciliation Summary**

The Deposit Reconciliation Summary report is used by clients to verify deposits made to an account. This report allows the client to reconcile a full list of all deposits on an account or to reconcile deposits for each location separately.

| Deposit Reconciliation Summary |                                                                          |       |  |  |  |
|--------------------------------|--------------------------------------------------------------------------|-------|--|--|--|
| Account ID:                    | Expense 🗸                                                                |       |  |  |  |
| Reconcile Through Date:        | 07/28/2015 (Last Reconcile Through Date: 07/28/2015)                     |       |  |  |  |
|                                | Select                                                                   |       |  |  |  |
| Note: Transactio               | n history is retained within the system for 90 days after an item has po | sted. |  |  |  |

**Client/Account ID**: The Client/Account ID is the nickname or description that identifies this account to the customer. This Client/Account ID is displayed in place of the account number on screens within the system and in emails generated by the system. *Note*: The label used for this field (typically "Client ID" or "Account ID") throughout the system is defined by the Bank.

**Reconcile Through Date**: The ending date of the reconciliation period. The beginning date of the reconciliation period is based upon the last reconciliation performed on the account. The first time an account is reconciled; all activity in the system up through the Reconcile Through Date is included.

|                      |                                                                                                    | Last Red<br>This Red                                                           | concile Through Date: 11/30/2010<br>concile Through Date: 05/29/2013<br>Account ID: BCE Op Acct                                                |                                                                                                    |
|----------------------|----------------------------------------------------------------------------------------------------|--------------------------------------------------------------------------------|----------------------------------------------------------------------------------------------------|----------------------------------------------------------------------------------------------------|
|                      | Tra                                                                                                    | nsaction Summ                                                                  | ary                                                                                                    | Reconcilement History                                                                                |
| Location:            | <all location<="" th=""><th>15&gt;</th><th><ul> <li>Manage Locations</li> </ul></th><th>Date<br/>11/30/2010 Clear</th></all>                                                             | 15>                                                                            | <ul> <li>Manage Locations</li> </ul>                                                                                                    | Date<br>11/30/2010 Clear                                                                             |
|                      | East Lincoln (2)<br>West R (3)<br>A Street (101)<br>O Street (104)<br>G Street (105)<br>South Street (107)<br>Apple Way (108)<br>Normal Blvd (110)<br>North 84th (113)<br>Total Deposits | (13)<br>(9)<br>(57)<br>(19)<br>(15)<br>(25)<br>(6)<br>(8)<br>(4)<br>Show (156) | \$6,231,60<br>\$2,734.10<br>\$91,327.79<br>\$7,720.82<br>\$6,228.52<br>\$6,227.52<br>\$3,630.42<br>\$44,132.40<br>\$623.84<br>(+) \$168,857.01 | The Reconcile History on<br>the right side of the screen                                             |
| Click or<br>reconcil | n Finish Reconciliation<br>le the deposits                                                                                                    | n to                                                                           | sh Reconciliation Cancel                                                                                                    | provides links to previous<br>reconciliation reports that<br>have been performed on this<br>account. |

**Location:** A list of locations will be displayed if location information is available for this client. The location list values are populated based upon the serial number value from the clients deposit slips.

Transaction Reports – Deposit Reconciliation Summary (Continued)

To display a detailed list of the items for any of the totals listed on the report, click on the *Show* link

**Manage Locations:** If the corporate client is depositing by location, the "Manage Locations" option will be displayed. When selected, a list of the locations will be displayed with an option to define a description for the location.

| (19)               | \$7.720.82                                       |
|--------------------|--------------------------------------------------|
|                    |                                                  |
| Location #         | Description                                      |
| 101                | A Street                                         |
| 104                | O Street                                         |
| 105                | G Street                                         |
| 107                | South Street                                     |
| 108                | Apple Way                                        |
| 110                | Normal Blvd                                      |
| 113                | North 84th                                       |
| 2                  | East Lincoln                                     |
| 3                  | West R                                           |
|                    |                                                  |
| Note: The location | on number will be appended to the description in |
| parenthesis. Exa   | mple: South Street (107)                         |
|                    |                                                  |
| Update             | Cancel                                           |

Location Number: The location the deposit is associated with.

**Description:** The description of the location. *Note:* The location number will be appended to the description in parenthesis. Example: South Street (107).

#### **Transaction Reports – Account Reconciliation Summary**

The Account Reconciliation Summary is used to assist in balancing online account balances with a customer statement. The report displays an activity summary with newly issued checks, paid checks, stopped checks, voided checks, ACH debits and credits, miscellaneous debits and credits, deposits, service charges, paid interest and taxes/withholding. The report also provides a total of outstanding checks and the check register balance as of reconciliation date.

| Ac                      | count Reconciliation Summary                                                   |
|-------------------------|--------------------------------------------------------------------------------|
| Account ID:             | Expense 🗸                                                                      |
| Reconcile Through Date: | 07/28/2015 (Last Reconcile Through Date: 07/28/2015)                           |
|                         | Select                                                                         |
| Note: Transactio        | on history is retained within the system for 90 days after an item has posted. |

**Client/Account ID**: The Client/Account ID is the nickname or description that identifies this account to the customer. This Client/Account ID is displayed in place of the account number on screens within the system and in emails generated by the system.

**Reconcile Through Date**: The ending date of the reconciliation period. The beginning date of the reconciliation period is based upon the last reconciliation performed on the account. The first time an account is reconciled, all activity up until the Reconcile Through Date will be included.

|                                                | Last Reco<br>This Reco | ncile Through Date: 08/01,<br>ncile Through Date: 09/01,<br>Client ID: Centrix-OPS | /2011<br>/2011 |                             |
|------------------------------------------------|------------------------|------------------------------------------------------------------------------------|----------------|-----------------------------|
| Trar                                           | saction Sumn           | nary                                                                               | Reconcile      | ement History               |
| Previous Outstanding Check                     | 5                      | \$21,237.74                                                                        | Date           |                             |
| Issued Checks                                  | Show (65)              | (+) \$65,250.20                                                                    | 08/01/2011     | Clear                       |
| Paid Checks                                    | Show (52)              | (-) \$53,601.97                                                                    | 07/01/2011     |                             |
| Stop Payments                                  |                        | (-) \$0.00                                                                         |                |                             |
| Voids                                          | Show (1)               | (-) \$119.67                                                                       |                |                             |
| ACH Debits                                     | Show (22)              | (-) \$154,777.68                                                                   |                |                             |
| ACH Credits                                    | Show (49)              | (+) \$54,673.45                                                                    | \<br>\         | N                           |
| Miscellaneous Debits                           | Show (2)               | (-) \$7,402.99                                                                     |                | Reconcilement History of    |
| Miscellaneous Credits                          |                        | (+) \$0.00                                                                         |                | the right side of the scree |
| Deposits                                       | Show (54)              | (+) \$149,204.99                                                                   |                |                             |
| Service Charges Paid                           | Show (1)               | (-) \$191.43                                                                       |                | provides links to previou   |
| Interest Paid                                  |                        | (+) \$0.00                                                                         |                | reconciliation reports for  |
| Taxes/Withholding                              |                        | (-) \$0.00                                                                         |                | this account                |
| Current Outstanding Checks                     |                        | \$32,766.30                                                                        |                | tins account.               |
| Stateme                                        | ent Balance Su         | immary                                                                             |                |                             |
| Statement Balance:                             | Calcul                 | ate \$61,123.76                                                                    |                |                             |
| Outstanding Check Amou                         | it:                    | \$32,766.30                                                                        |                |                             |
| Check Register Balance:                        | _                      | \$28,357.46                                                                        |                |                             |
| ck Finish Reconciliation econcile the account. | Finish                 | Reconciliation Cancel                                                              |                |                             |

To display a detailed list of the items for any of the totals listed on the report, click on the *Show* link.

\*\*Note – Items that have already been reconciled via the Check Reconciliation or Deposit Reconciliation screens will not be included in the Account Reconciliation statement.

| SYSTEM | : 02/07/12  | 4:34 PM        | CENTR<br>ACCOUNT RECOND | IX BANK<br>CILIATION REPORT |                |
|--------|-------------|----------------|-------------------------|-----------------------------|----------------|
| LIENT  | : Centrix S | olutions, Inc. | CLIENT ID:              | Centrix-OPS                 | Export to Exc. |
|        | CHECK #     | PAID DATE      | AMOUNT                  | PAYEE/TRAN DESCRIPTION      | REFERENCE      |
|        |             |                | Paid                    | Items                       |                |
| 1      | 57197       | 08/04/2011     | 105.56                  | Tim Schnell                 | 500001000922   |
| 2      | 57200       | 08/08/2011     | 41.54                   | Andrew Moore                | 500001007266   |
| 3      | 57235       | 08/02/2011     | 112.55                  | Jeff Asselin                | 500001004212   |
| 4      | 57238       | 08/16/2011     | 107.20                  | Steve Hansen                | 500001003097   |
| 5      | 57254       | 08/05/2011     | 1,470.60                | Brian Koenig                | 500001004521   |
| 6      | 57256       | 08/05/2011     | 34.38                   | FedEx                       | 500001003444   |
| 7      | 57257       | 08/04/2011     | 852.81                  | Steve Bartels               | 500001004923   |

After clicking on a link in the Reconcilement History, an Account Reconciliation Report will be displayed with all items that were reconciled on the report.

#### System Reports – ACH Authorization Report

The ACH Authorization Report displays a listing of all pre-authorized rules. *Note:* This report will only display rules for the accounts that the user has access to.

|   | t                 | The report<br>o Excel b | can be prin<br>y clicking o | ted or ex  | ported<br>tons.                          |                   |                          |                   |              |              |
|---|-------------------|-------------------------|-----------------------------|------------|------------------------------------------|-------------------|--------------------------|-------------------|--------------|--------------|
| E |                   |                         |                             |            |                                          |                   |                          |                   |              |              |
|   |                   |                         |                             |            | ACH Authorization Report (3)             |                   |                          |                   |              |              |
|   | Client            | Account ID              | Description                 | Company ID | Standard Entry Class Code                | Debits or Credits | Maximum Allowable Amount | Notification Type | Date Created | Date Updated |
| 1 | Big City Electric | BCE Op Acct             | ADP Payroll                 | 1234567892 | CCD - Cash Concentration or Disbursement | Debits Only       | \$15,000.00              | Create Exception  | 04/28/2008   | 03/01/2013   |
| 2 | Big City Electric | BCE Op Acct             | IRS USA TAX PYMT            | 9876564321 | CCD - Cash Concentration or Disbursement | Debits Only       | \$5,000.00               | Create Exception  | 04/28/2008   | 03/01/2013   |
| 3 | Big City Electric | BCE Op Acct             | All Credits                 |            | ALL - All Standard Entry Class Codes     | Credits Only      | \$0.00                   | Create Exception  | 05/04/2011   | 03/01/2013   |

**Client:** The name of the client.

**Client/Account ID**: The Client/Account ID is the nickname or description that identifies this account to the customer. This Client/Account ID is displayed in place of the account number on screens within the system and in emails generated by the system. *Note*: The label used for this field (typically "Client ID" or "Account ID") throughout the system is defined by the Bank.

**Description:** This is the description of ACH rule.

**Company ID:** The originating company ID of the transaction from the ACH file. If the company ID field is left blank, the rule will apply to all company IDs.

**Standard Entry Class Code:** A list of ACH standard entry class (SEC) codes. Either a specific SEC code can be selected or "ALL – All Standard Entry Class Codes" can be selected to include all SEC codes.

**Debits or Credits:** The options are either debits, credits, or both debits and credits to define the types of transactions for this rule.

**Maximum Allowable Amounts:** The maximum allowed amount for this type of transaction. If the amount is left zero, the maximum amount field is not used during the authorization process.

**Notification Type:** The value *Create Exception* indicates that any unauthorized ACH transaction will become an exception that requires a pay or return decision by the client. The value *Email Notification Only* indicates that the client will receive an email notification of any unauthorized transaction.

Date Created: The date the rule was created.

Date Updated: The last date the rule was updated.

## System Reports – Issued Check File Processing Log

The Issued Check File Processing Log displays a list of all issued check files that have been electronically submitted. Select items by Upload Date, Item Count or Dollar Amount. If a submitted file had errors, the user can drill down to view the errors by clicking in the "Results" column.

|                                                                                                    | Issued Ch                                                                                                 | neck File Pro                                                                                                    | ocessing Log                                                                                                    |
|----------------------------------------------------------------------------------------------------|----------------------------------------------------------------------------------------------------|----------------------------------------------------------------------------------------------------|----------------------------------------------------------------------------------------------------|
| Client:<br>Account ID:                                                                                               | Big City Electric<br>#1<br>#2<br>#3<br>Start                                                              | ▼<br>▼<br>▼<br>End                                                                                               | Optionally chose specific accounts to be<br>included in the report. By default, all<br>assigned accounts are included in the<br>report.                                                                                          |
| Upload Date:<br>Item Count:<br>Dollar Amount:                                                                        | 05/30/2013                                                                                                | 05/30/2013                                                                                                    |                                                                                                    |
| sults Screen.                                                                                                    | e report can be printed or<br>eking on the buttons. Add<br>e criteria can be changed<br>selection screen. | r exported to Excel b<br>ditionally, the upload<br>l without going back                                          | Click on "Go Back" to return to the report selection screen.                                                                                                    |
| 5/01/2013 - 05/30/2013 F<br>Client Name Account ID<br>Big City Electric BCE Op Acct<br>Big City Electric BCE Op Acct | Effesh Result<br>File Type Result<br>BCE Standard CSV Process<br>BCE Standard CSV Processed with E        | Issued Check File Processing Log (7<br>s Ttems Amount ed 2 500.00 5/2<br>Exceptions 5 2.063.13 5/3<br>7 2.563.13 | Go B.<br>2)<br>Upload Date User File Name<br>2/13 1:49 PM shansen 000000001_000000001_BipCityElectric3.csv<br>0/13 8:45 AM shansen 20130530084539_BipCityElectric.csv<br>Click links under the "Results" column for file process |

Selection Screen:

**Client**: The client's name.

L,165.89

**Client/Account ID**: The Client/Account ID is the nickname or description that identifies this account to the customer. This Client/Account ID is displayed in place of the account number on screens within the system and in emails generated by the system. *Note*: The label used for this field (typically "Client ID" or "Account ID") throughout the system is defined by the Bank.

File Type: The file processing type associated with this upload.

System Report – Issued Check File Processing Log (Continued)

February 2019

**Results**: the results column from the Issued Check File Processing Log will display one of the following processing statuses:

**Unprocessed:** The file has been uploaded, but has not yet been processed. **Processed:** The file was processed successfully.

**Processed with Exceptions**: The file was processed successfully, but duplicate checks were not loaded.

**Rejected:** The file was rejected due to one of the following reasons:

- A mismatch between the number of items/amount entered on the screen and the number of items/amount contained in the file
- The file format did not match the format selected

To view additional details regarding the file, click on the results column. For example, to view the exceptions on a file that has a result of Processed with Exceptions, click on the 'Processed with Exceptions' link.

**Items**: The number of items in the file.

**Amount**: The total amount in the file.

Upload Date: The date the file was uploaded.

User: The user that uploaded the issued check file.

**File Name**: The name of the issued check file uploaded into the system. *Note:* The system appends the date/time to the beginning of the file name.

#### Sample Email from the Bank with Positive Pay information

The following information has been sent to you as notification from the positive pay system.

----- MESSAGE 1 -----Date: 05/17/2017 03:06 AM Subject: Please process your exceptions Institution: Capital Bank MD (374) Client: Test Client (100) Client ID: Test Account Exception Count: 5

The system has created exceptions that need to be processed. Login to the system to process your exceptions.

# REMEMBER!! - This must be completed by 1:00pm EST or the Bank will impose the default decision either Paying or Returning all Exception Items, based on Agreement.

Legal Disclaimer: The information transmitted may contain confidential material and is intended only for the person or entity to which it is addressed.